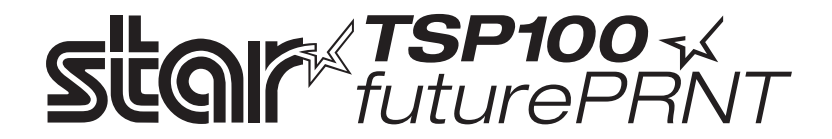

# Priročnik za strojno opremo

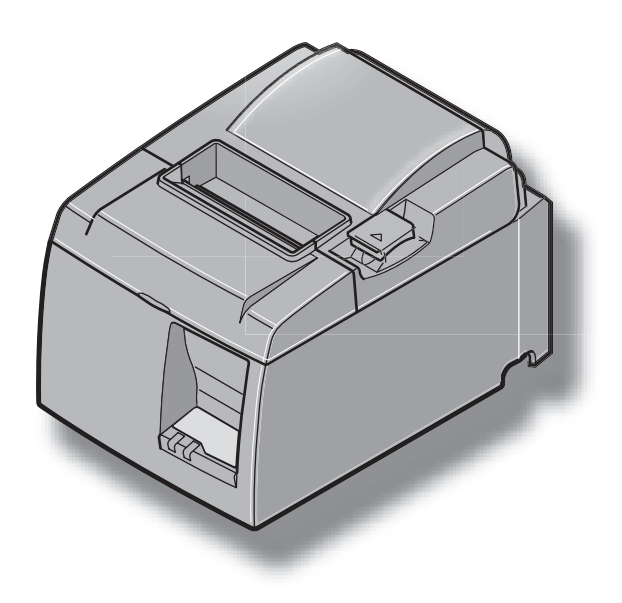

#### Priznane blagovne znamke

TSP100: Star Micronics Co., Ltd.

#### Obvestilo

- Vse pravice pridržane. Prepovedana je kakršna koli reprodukcija katerega koli dela tega priročnika brez izrecnega dovoljenja podjetja STAR.
- Vsebina priročnika se lahko spremeni brez predhodnega obvestila.
- V času objave priročnika smo po najboljših prizadevanjih zagotovili točnost vsebine tega priročnika. Če odkrijete kakršne koli napake, vam bo podjetje STAR izjemno hvaležno, če nas o njih obvestite.
- Ne glede na zgornjo izjavo podjetje STAR ne prevzema nobene odgovornosti za kakršne koli napake v tem priročniku.

# **KAZALO**

| 1. Odstr  | anjevanje embalaže in namestitev                                           | 1  |
|-----------|----------------------------------------------------------------------------|----|
| 1-1.      | Odstranitev embalaže                                                       | 1  |
| 2. Prepo  | znavanje in poimenovanje sestavnih delov                                   | 3  |
| 2-1.      | Model U                                                                    | 3  |
| 2-2.      | Model PU                                                                   | 4  |
| 2-3.      | Izbira mesta za tiskalnik                                                  | 5  |
| 3. Nasta  | vitev                                                                      | 6  |
| 3-1.      | Prikljuèevanje kabla USB/kabla poweredUSB na tiskalnik                     | 6  |
| 3-2.      | Priključitev na zunanjo napravo.                                           | 9  |
| 3-3.      | Vstavljanje role papirja                                                   |    |
| 3-4.      | Prikljuèevanje kabla USB/kabla poweredUSB na PC                            | 13 |
| 3-5.      | Priključitev napajalnega kabla                                             | 14 |
| 3-6.      | Vključitev                                                                 | 16 |
| 4. Name   | ščanje dodatkov                                                            | 17 |
| 4-1.      | Pritrditev ploščice za držalo                                              | 17 |
| 4-2.      | Pritrditev gumijastih podložk                                              |    |
| 4-3.      | Namestitev pokrova stikala                                                 | 19 |
| 5. Speci  | fikacija termičnega papirja                                                | 20 |
| 5-1.      | Specifikacija role papirja                                                 | 20 |
| 5-2.      | Priporočeni papir                                                          | 20 |
| 6. Nadz   | orna plošča in druge funkcije                                              | 22 |
| 6-1.      | Nadzorna plošča                                                            |    |
| 6-2.      | Napake                                                                     |    |
| 6-3.      | Samotiskanje                                                               |    |
| 7. Prepr  | ečevanje zagozdenja papirja in odstranjevanje zagozdenega papirja          | 25 |
| 7-1.      | Preprečevanje zagozdenja papirja                                           | 25 |
| 7-2.      | Odstranjevanje zagozdenega papirja                                         | 25 |
| 7-3.      | Sprostitev zataknjenega rezilnika (samo za modele s samodejnim rezilnikom) |    |
| 8. Obča   | sno čiščenje                                                               |    |
| 8-1.      | Čiščenje termične glave                                                    |    |
| 8-2.      | Čiščenje držala za papir                                                   |    |
| 9. Elekt  | rično vezje naprave                                                        | 29 |
| 10. Speci | fikacije                                                                   |    |
| 10-1      | . Splošne specifikacije                                                    |    |
| 10-2      | . Specifikacije samodejnega rezilnika                                      |    |
| 10-3      | . Vmesnik                                                                  |    |
| 10-4      | . Električne značilnosti                                                   |    |
| 10-5      | . Zahteve prostora za delovanje                                            |    |
| 10-6      | . Zanesljivost                                                             |    |
| 11. Nasta | vitve stikal DIP                                                           |    |

Če si želite ogledati najnovejšo izdajo tega priročnika, obiščite naslednjo spletno stran http://www.star-m.jp/eng/dl/dl02.htm

# 1. Odstranjevanje embalaže in namestitev

#### 1-1. Odstranitev embalaže

Ko odstranite embalažo, preverite, ali so napravi priloženi vsi dodatki.

#### 1-1-1. Model U

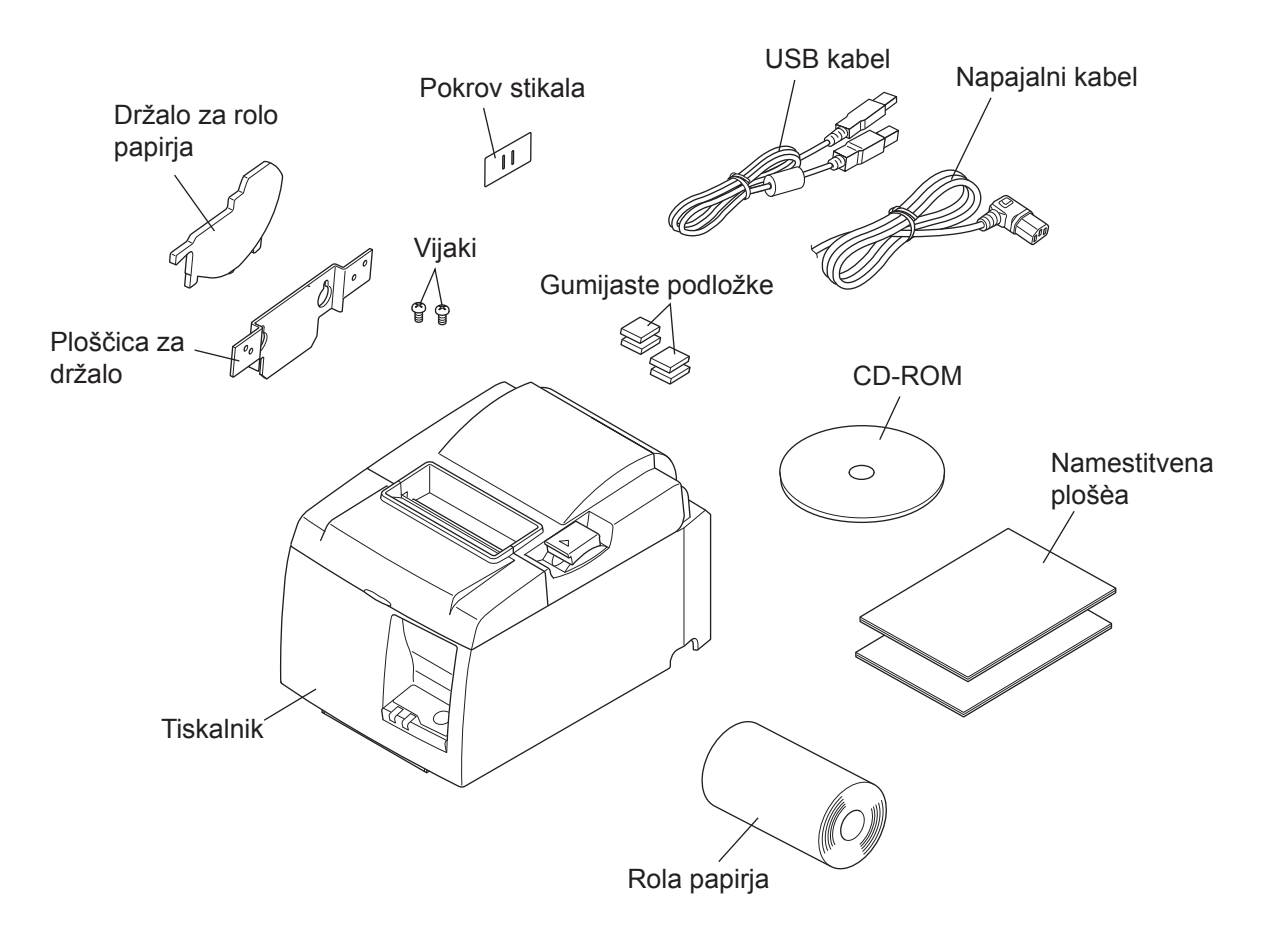

Slika 1-1 Odstranjevanje embalaže

Če kakršen koli dodatek ni priložen, pokličite prodajalca, pri katerem ste kupili tiskalnik in zahtevajte, da vam manjkajoči del dostavi. Priporočamo vam, da shranite prvotno škatlo in celotno embalažo, če bi pozneje morali tiskalnik ponovno zaviti in ga poslati kam drugam.

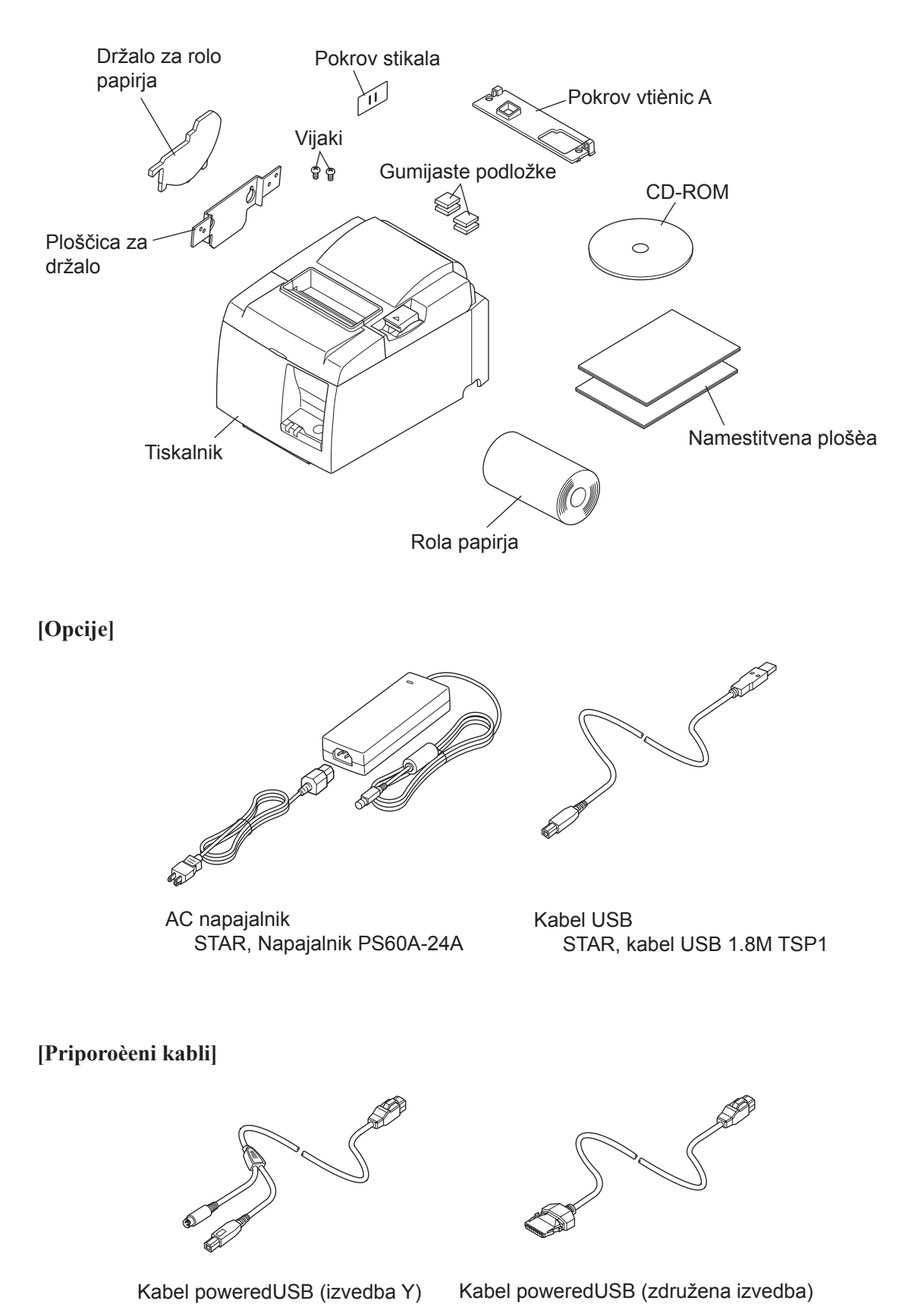

Kabel poweredUSB (združena izvedba) Kabel poweredUSB 24V na 1×8

Kabel poweredUSB 24V na

**USB-B & HOSIDEN-M** 

# 2. Prepoznavanje in poimenovanje sestavnih delov

### 2-1. Model U

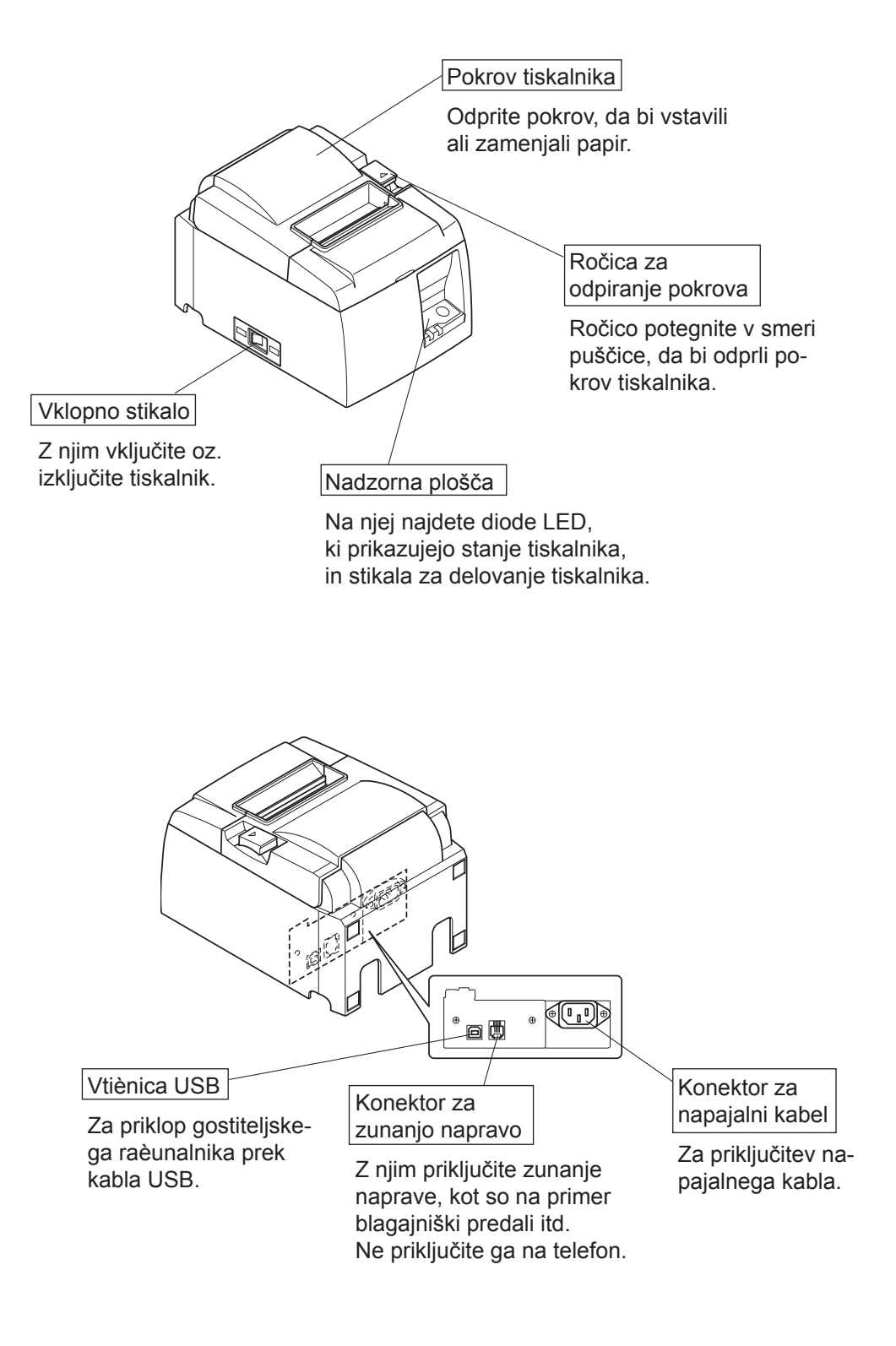

#### 2-2. Model PU

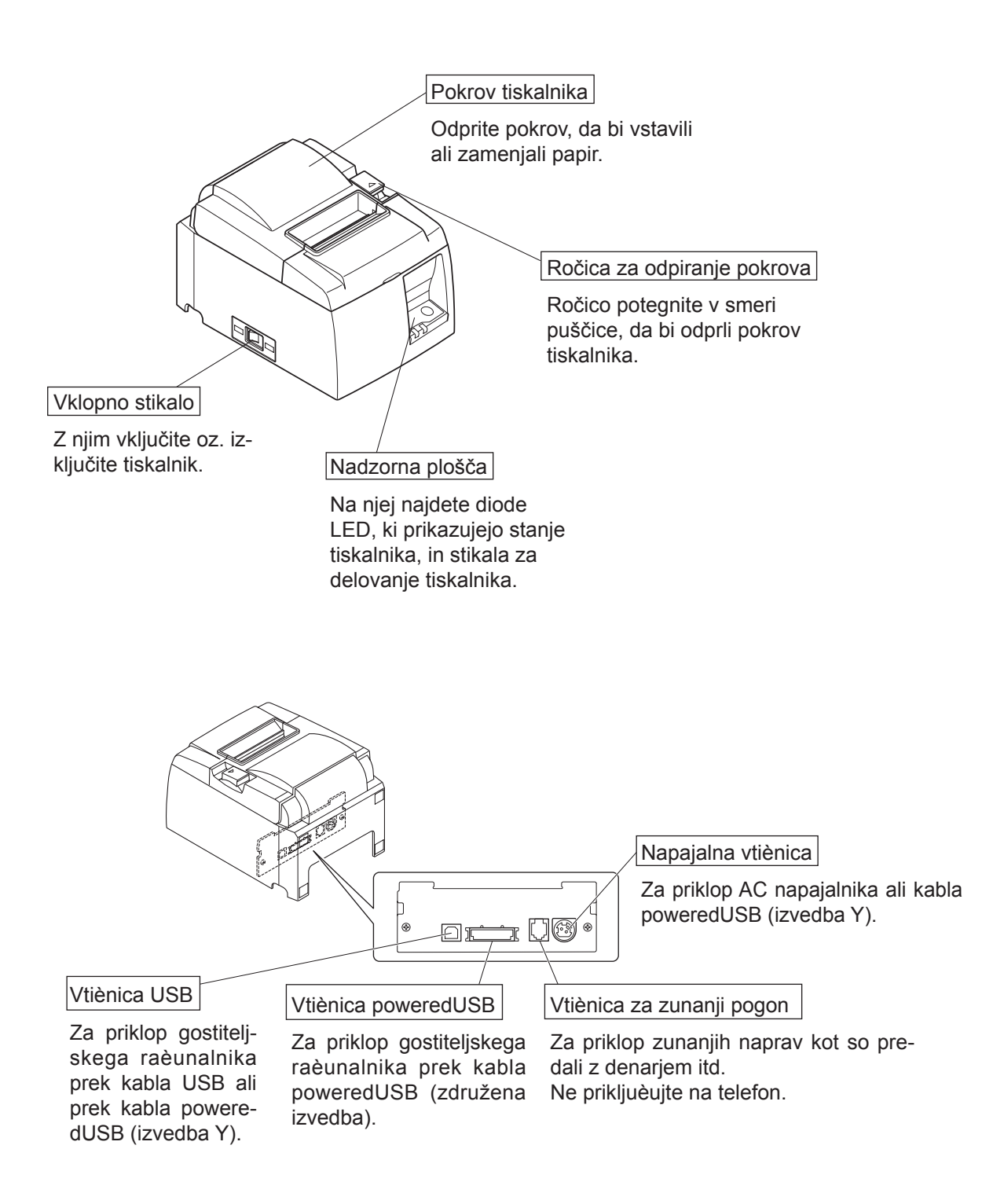

### 2-3. Izbira mesta za tiskalnik

Preden dejansko odstranite embalažo, si vzemite nekaj minut časa in premislite, kje boste tiskalnik uporabljali. Pri tem upoštevajte naslednja priporočila.

- ✓ Izberite trdo in ravno podlago, kjer tiskalnik ne bo izpostavljen vibracijam.
- ✓ Električna vtičnica, kamor nameravate vključiti napajalni kabel, naj bo blizu in neovirana.
- ✓ Tiskalnik naj bo dovolj blizu gostiteljskemu računalniku, tako da jih boste lahko povezali.
- ✓ Prepričajte se, da tiskalnik ni neposredno izpostavljen sončni svetlobi.
- ✓ Prepričajte se, da je tiskalnik dovolj oddaljen od grelnikov in drugih virov ogrevanja.
- ✓ Prepričajte se, ali je prostor okrog tiskalnika čist, suh in neprašen.
- ✓ Prepričajte se, ali je tiskalnik priključen na zanesljiv električni tok. Priključite ga na enako električno omrežje kot kopirne stroje, hladilnike ali druge naprave, ki povzročajo občasne obremenitve toka.
- ✓ Prepričate se, da soba, v kateri uporabljate tiskalnik, ni prevlažna.
- ✓ Naprava uporablja motor na enosmerni tok in stikala z električno kontaktno točko. Naprave ne uporabljajte v okoljih, kjer silicijev plin lahko postane hlapljiv.

# **∧**OPOZORILO

- ✓ Napravo nemudoma izklopite, če v njej nastaja dim, čuden vonj ali nenavaden zvok. Takoj izključite napravo in se posvetujte s prodajalcem.
- ✓ Izdelka nikoli ne poizkušajte popraviti sami. Nepravilna popravila so lahko nevarna.
- ✓ Izdelka nikoli ne razstavite ali spremenite. Spreminjanje izdelka lahko povzroči poškodbe, ogenj ali električni šok.

# 3. Nastavitev

# **3-1.** Prikljuèevanje kabla USB/kabla poweredUSB na tiskalnik

#### **3-1-1. Model U**

Kabel speljite skozi podporo za kabel, kot je prikazano. Nato priključite kabel vmesnika USB v tiskalnik.

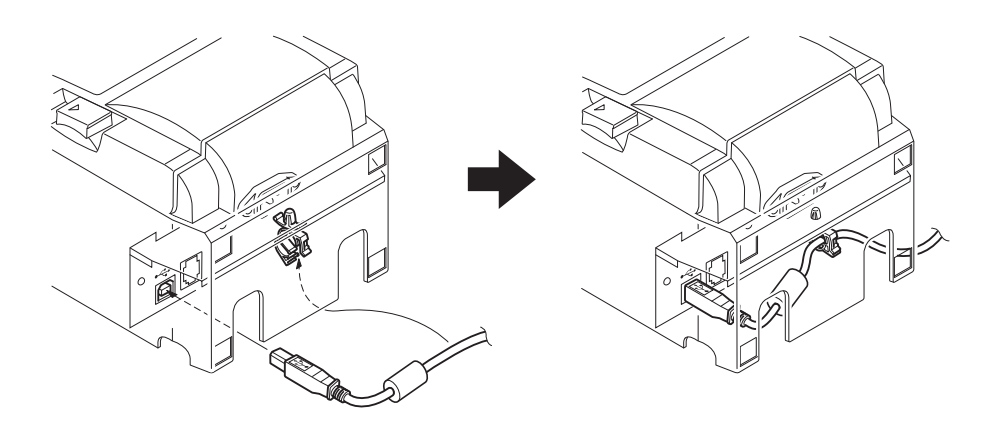

#### 3-1-2. Model PU

#### **<u>A</u> PREVIDNO**

Pred priklopom kabla poweredUSB (izvedba Y) ali kabla poweredUSB (združena izvedba) se preprièajte, da je tiskalnik ugasnjen.

 V skladu z uporabljenim kablom na tiskalnik namestite pokrov vtičnic in tako preprečite nepravilne kabelsko povezavo.

Kabel USB ali kabel poweredUSB (izvedba Y).....Pokrov vtiènic A Kabel poweredUSB (združena izvedba).....Pokrov vtiènic B

Tiskalnik je dobavljen z namešenim pokrovom vtiev B. Pri uporabi kabla poweredUSB (združena izvedba) pokrova ni potrebno odstraniti. V primeru uporabe kabla USB ali kabla poweredUSB (Izvedba Y), odstranite pokrov vtiev (B) in na tiskalnik namestite pokrov vtiev (A) tako, da se slišno zaskoei.

Za odstranitev pokrova vtičev (B), uporabite ploščati izvijač, ko je prikazano, in pritisnite na kljukico pokrova.

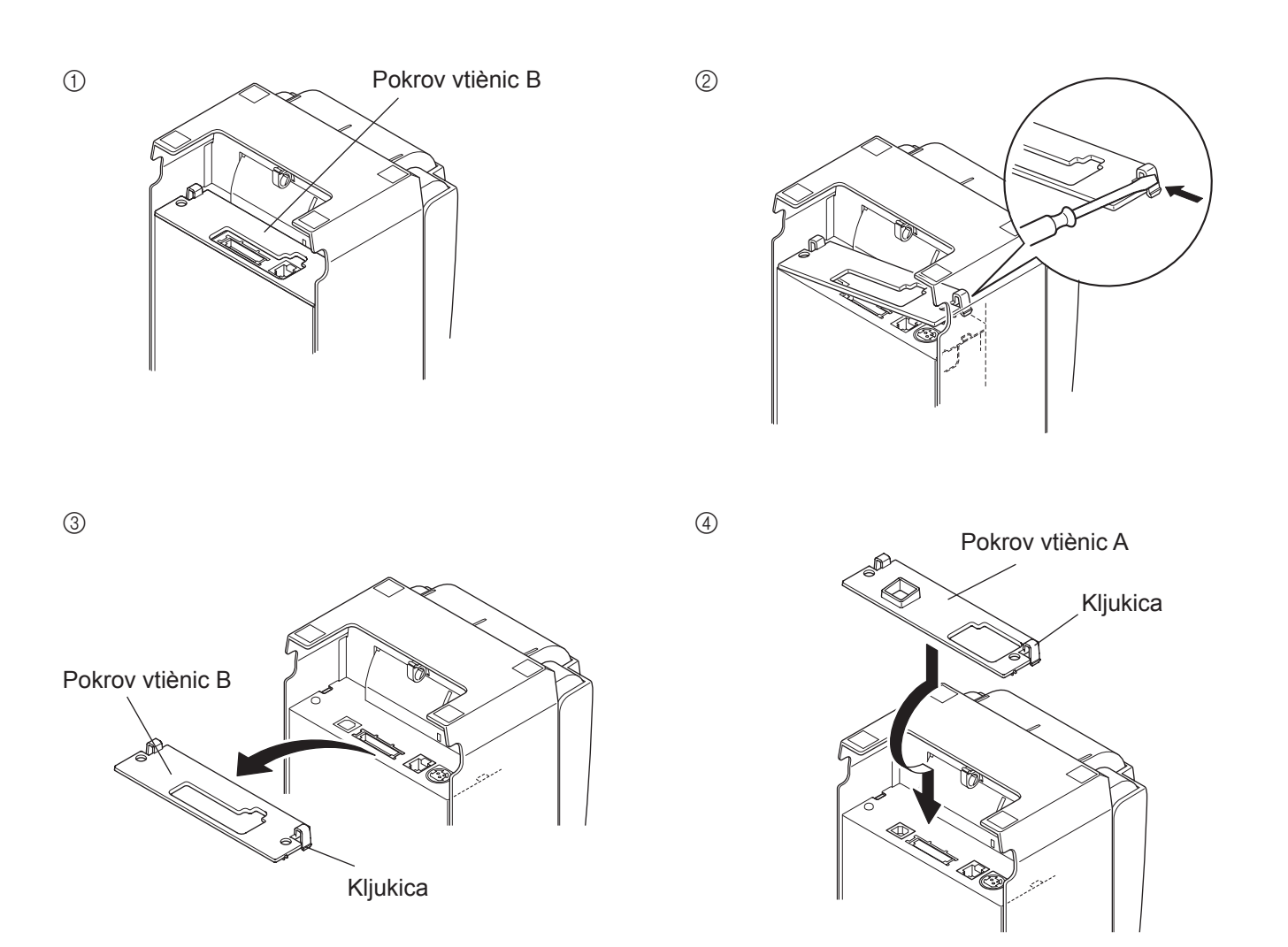

(2) Na tiskalnik povežite vmesni kabel kot je prikazano. Pri uporabi kabla USB, kabel pritrdite s kljukico.

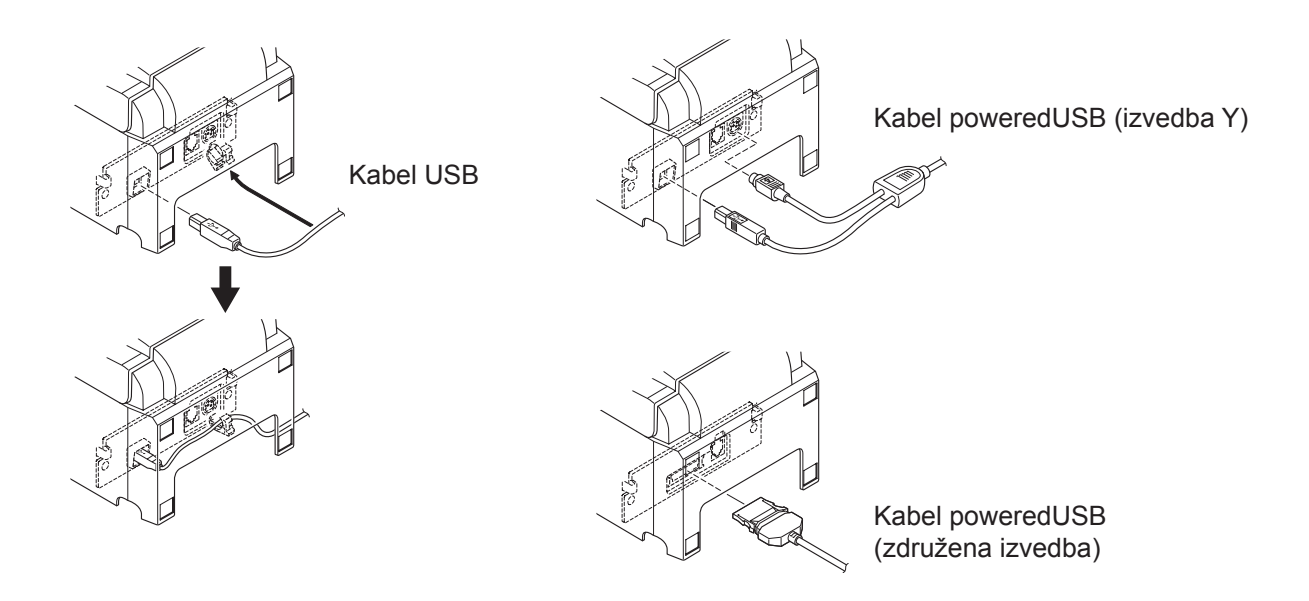

### 3-2. Priključitev na zunanjo napravo

Zunanjo napravo lahko priključite na tiskalnik z modularnim vtičem. Spodaj je opisan postopek namestitve feritnega jedra in dejanske priključitve. Podrobnosti o vrsti modularnega vtiča, ki ga potrebujete, najdete v razdelku »Modularni vtič« na 30. strani. Tiskalniku ni priložen modularni vtič ali kabel, zato kupite takšne, ki ustrezajo vašim potrebam.

### A POZOR

Pred priključitvami se prepričajte, ali je tiskalnik izključen in izklopljen iz omrežja in ali je računalnik izključen.

(1) Priključite kabel zunanje naprave v konektor na zadnji strani tiskalnika.

### A POZOR

V konektor zunanje naprave ne priključite telefonske linije. Če tega ne boste upoštevali, lahko poškodujete tiskalnik. Zaradi varnostnih razlogov ne priključite kable v konektor zunanje naprave, če je možno, da

bo prenašala napetost naprave.

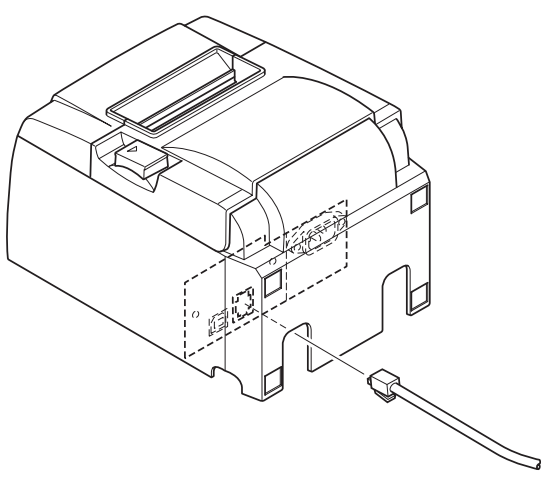

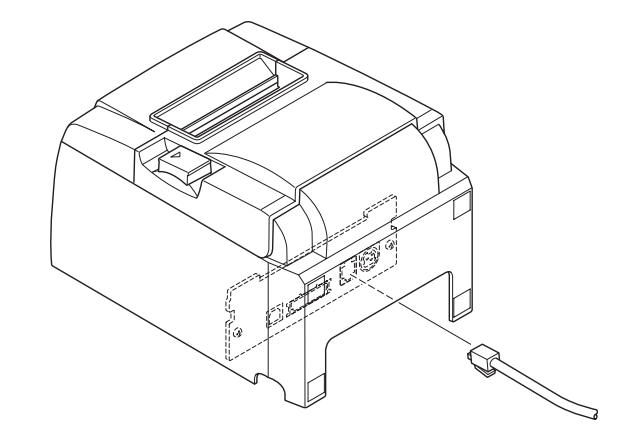

[Model PU]

[Model U]

# 3-3. Vstavljanje role papirja

Uporabljajte samo papir, ki ustreza specifikacijam tiskalnika.

Če uporabljate rolo papirja, široko 57,5 mm, namestite držalo za rolo papirja po postopku, ki je opisan na naslednji strani.

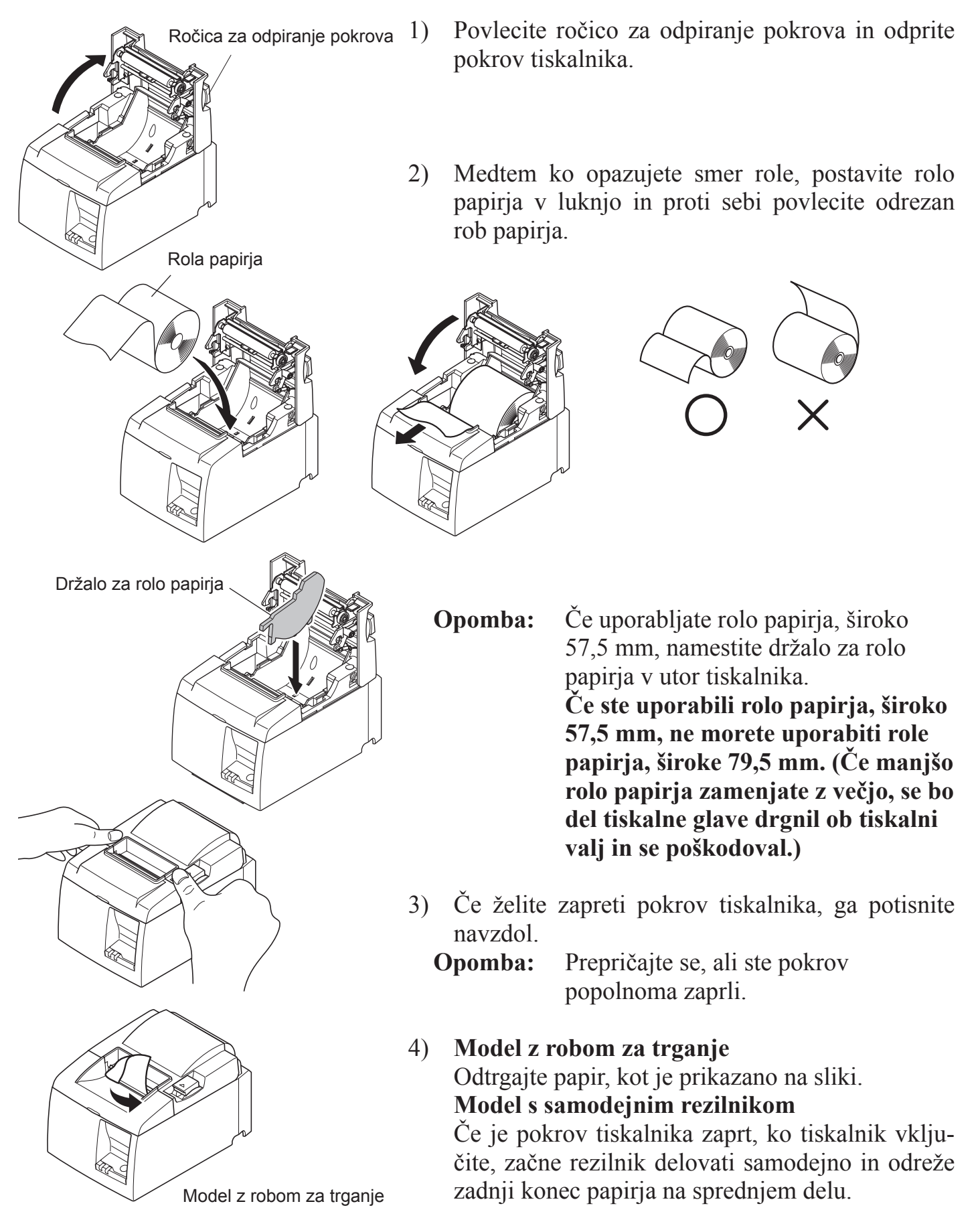

#### Simbol za previdnost

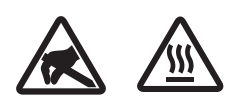

Te nalepke so nameščene v bližini termične tiskalne glave.

Ker je termična tiskalna glava takoj po tiskanju vroča, se je ne dotikajte. Statična elektrika lahko poškoduje termično tiskalno glavo. Če želite zaščititi termično tiskalno glavo pred statično elektriko, se je ne dotikajte.

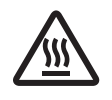

Ta simbol je nameščen v bližini rezilnika. Nikoli se ne dotikajte rezila na rezilniku, saj si lahko poškodujete prste.

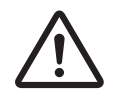

Ta simbol je nameščen v bližini konektorja za zunanjo napravo. Ne priključite ga na telefon.

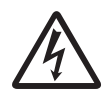

Ta nalepka s simbolom ali žig je nameščen v bližini vijakov, s katerimi je pritrjeno ohišje zaščitne plošče, ki ga lahko odprejo samo osebe, pooblaščene za izvajanje servisnih storitev. Posamezniki, ki ne izvajajo servisnih storitev, ne smejo odstranjevati teh vijakov. Visokonapetostna območja v tem primeru so lahko zelo nevarna.

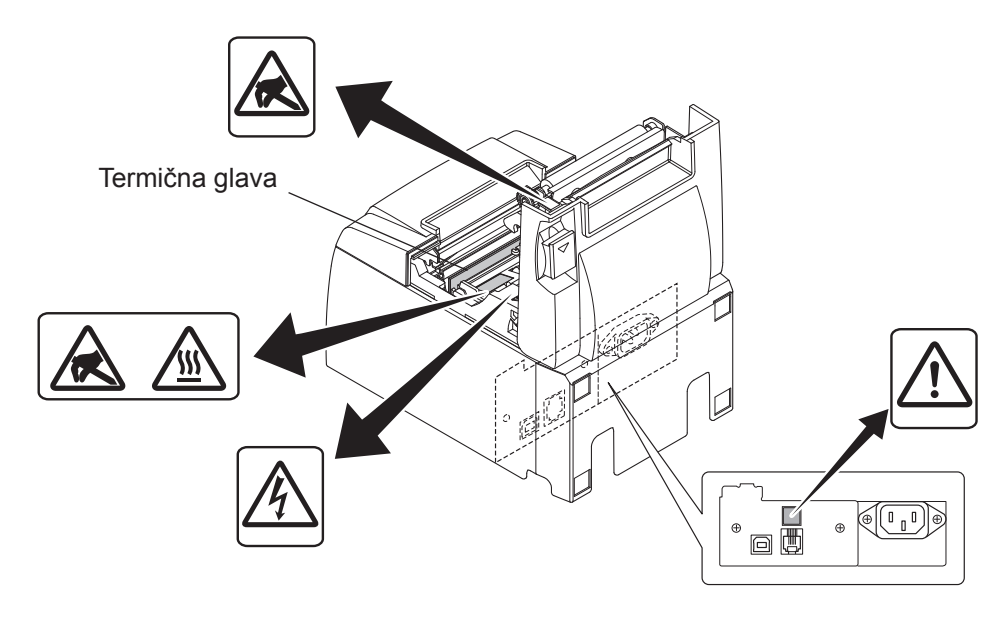

# *▲ OPOZORILO*

- 1) Ne dotikajte se rezila na rezilniku.
  - *Rezilnik je v reži, kjer izhaja papir. Med tiskanjem ne vtikajte rok v režo, kjer izhaja papir. Prav tako pa rok ne vtikajte v režo tudi takrat, ko tiskalnik ne tiska.*
  - Pokrov tiskalnika odprite takrat, kadar želite zamenjati papir. Ker pa je rezilo rezilnika v pokrovu tiskalnika, bodite previdni, da z obrazom ali rokami ne pridete preblizu rezila v rezilniku.
- 2) Med tiskanjem in takoj po njem je področje okrog termične glave zelo vroče. Ne dotikajte se ga, ker se lahko opečete.
- *3)* Napravo nemudoma izključite, če se iz nje kadi, če oddaja čuden vonj ali nenavaden zvok in se posvetujte s prodajalcem.
- 4) Izdelka nikoli ne poizkušajte popraviti sami. Nepravilna popravila so lahko nevarna.
- 5) Izdelka nikoli ne razstavite ali spremenite. Spreminjanje izdelka lahko povzroči poškodbe, ogenj ali električni šok.

### *▲ POZOR*

- 1) Ročice za odpiranje pokrova ne držite, medtem ko z rokami pritiskate na pokrov tiskalnika.
- 2) Med tiskanjem ali delovanjem samodejnega rezilnika ni dovoljeno potiskati ročice za odpiranje pokrova ali odpreti pokrova tiskalnika.
- 3) Če je pokrov tiskalnika zaprt, ne potiskajte papirja iz tiskalnika.
- *4) Grelni element in integrirano vezje termične glave se lahko poškodujejo. Ne dotikajte se ju z železnimi predmeti, smirkovim papirjem itd.*
- 5) Kakovost tiskanja se lahko zmanjša, če grelni element termične glave umažete s svojimi rokami. Ne dotikajte se grelnega elementa termične glave.
- 6) Statična elektrika lahko poškoduje integrirano vezje termične glave. Integriranega vezja se nikoli ne dotikajte neposredno.
- 7) Če uporabljate papir, ki ga ne priporočamo, vam ne moremo zagotoviti kakovosti tiskanja in življenjske dobe termične glave. Še posebej papir, ki vsebuje [Na+, K+, C1-], lahko močno zmanjša življenjsko dobo termične glave. Bodite previdni.
- 8) Tiskalnika ne uporabljajte, če je na sprednji površini glave vlaga, ki se je nabrala zaradi kondenzacije ipd.
- 9) Natiskan termični papir lahko vsebuje električno nabite delce. Če je tiskalnik nameščen navpično ali pritrjen na steno, lahko odrezani del papirja ostane v tiskalniku, namesto da pade ven. Zavedajte se, da lahko to povzroči težavo pri uporabi zlagalnika, ki shrani papirje, ki prosto padejo.
- 10) Med uporabo tiskalnika ne spreminjajte širine papirja. Termična tiskalna glava, gumijasti valj in rezilnik se obrabijo različno glede na širino papirja. To lahko povzroči nepravilno delovanje pri premikanju tiskalnika ali rezilnika.
- 11) Tiskalnika ne prevažajte z odprtim pokrovom ali tako, da ga držite za pokrov.
- 12) Kabla vmesnika, napajalnega kabla ali kabla za blagajniški predal, ki je priklopljen, ne izvlecite na silo. Če želite sneti konektor, ga primite na strani konektorja in na konektorju na strani tiskalnika ne izvajajte prevelike sile.
- 13) Če se tiskalnik zatakne, ga morate ponastaviti tako, da priklopite/izklopite USB-kabel. Vendar pa mora med izklopom/priklopom kabla preteči najmanj 5 sekund. Krajši intervali lahko povzročijo nepravilno delovanje.
- 14) Med tiskanjem ne smete izklopiti računalnika ali vzpostaviti stanje pripravljenosti.
- 15) Med delovanjem tiskalnika ne izključite napajalnega kabla ali izklopite USB-kabla.

#### 🛆 Opombe o uporabi samodejnega rezilnika

- 1) Če rezilnik po napaki ni v začetnem položaju, najprej odpravite vzrok napake. Nato ponovno VKLOPITE tiskalnik.
- 2) Od zadnjega dela tiskanega območja do položaja za rezanje je priporočljivo nastaviti rob 5 mm ali več.
- *3) Med rezanjem ne poskušajte odstraniti papirja, saj lahko s tem povzročite zagozdenje papirja.*

# 3-4. Prikljuèevanje kabla USB/kabla poweredUSB na PC

#### **3-4-1. Model** U

Kabel vmesnika USB priključite na USB vrata na računalniku.

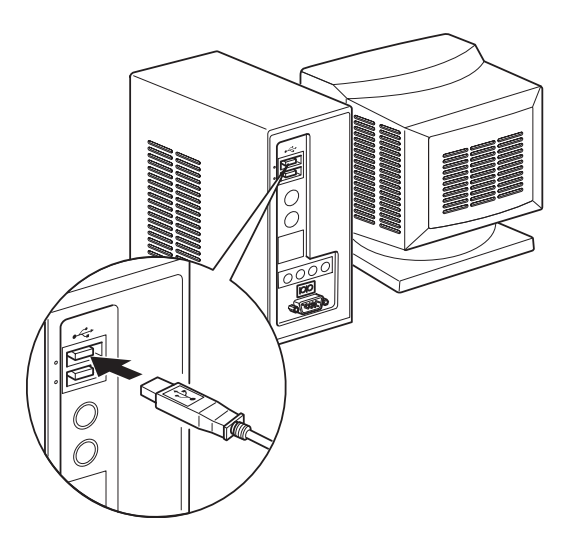

#### **3-4-2.** Model PU

#### *▲ PREVIDNO*

Pred priklopom kabla poweredUSB (izvedba Y) ali kabla poweredUSB (združena izvedba) se preprièajte, da je PC ugasnjen.

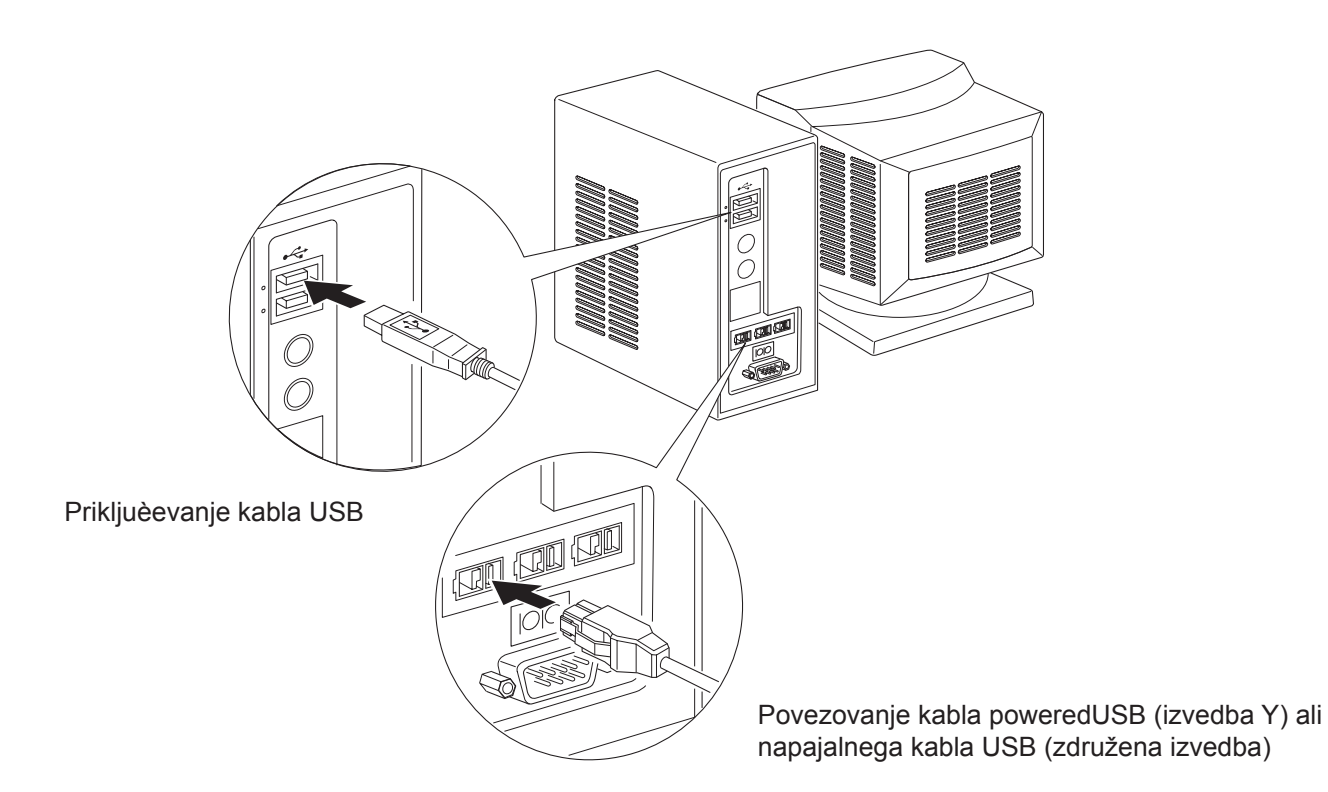

Vmesni kabel prikljuèite na vrata USB na vašem PC-ju.

### 3-5. Priključitev napajalnega kabla

#### **3-5-1. Model U**

**Opomba:** Pred priključitvijo oz. izključitvijo napajalnega kabla se prepričajte, ali ste izklopili tiskalnik in vse naprave, ki so nanj priključene. Prepričajte se tudi, ali je vtič napajalnega kabla izklopljen iz vtičnice.

- (1) Preverite nalepko na zadnji strani ali na dnu tiskalnika, da bi se prepričali, ali napetost ustreza električnemu omrežju. Prepričajte se tudi, ali vtič na napajalnem kablu ustreza vtičnici.
- (2) Če napajalni kabel ni priključen na tiskalnik, priključite ustrezen del v vtičnico na zadnji strani tiskalnika.
- (3) Priključite napajalni kabel v ustrezno ozemljeno vtičnico.

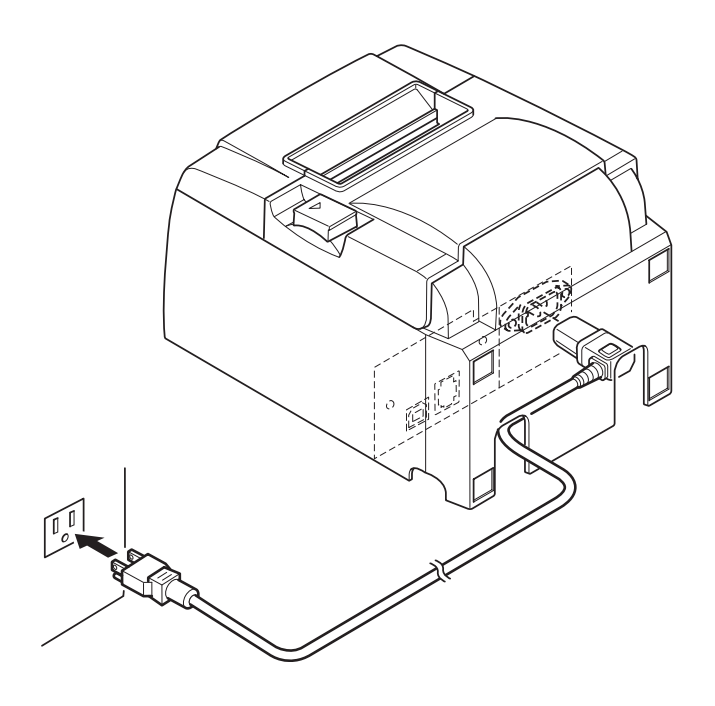

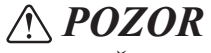

Če napetost na nalepki na spodnji strani tiskalnika ne ustreza napetosti za vaše področje, nemudoma pokličite prodajalca.

#### 3-5-2. Model PU

- **Opomba:** Pred priklopom/odklopom AC napajalnika se preprièajte, da je napajanje na tiskalnik in na vse naprave, ki so nanj prikljuèene, izkljuèeno. Prav tako se preprièajte, da vtiènica napajalnega ni prikljuèena v elektrièno vtiènico.
- (1) AC napajalnik povežite z napajalnim kablom.
   **Opomba:** Uporabljajte samo standardni AC napajalnik in napajalni kabel.
- (2) AC napajalnik povežite z vtiènico na tiskalniku.
- (3) Napajalni kabel vtaknite v elektrièno vtiènico.

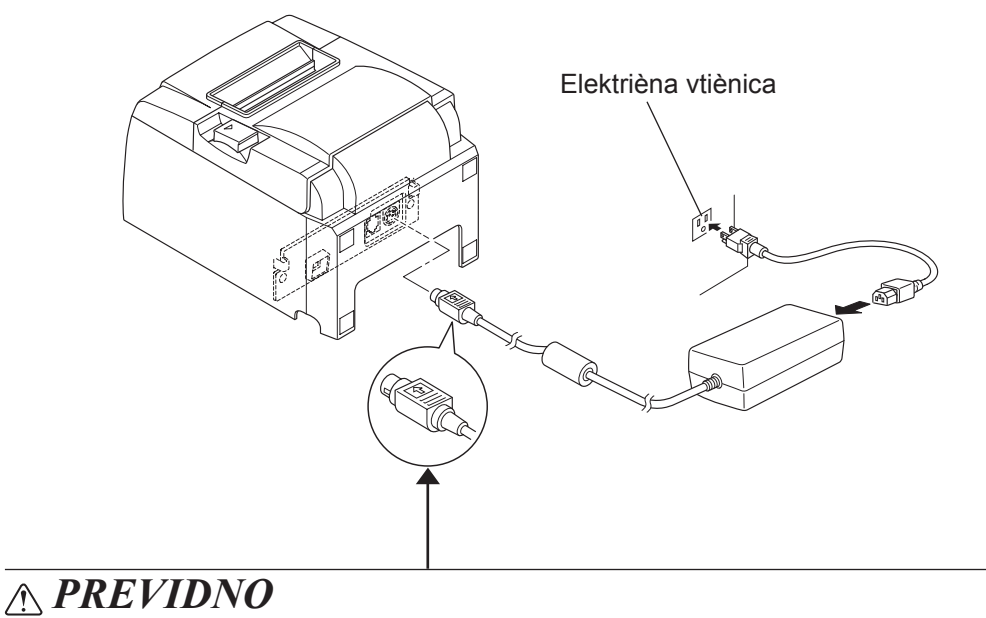

Med izvlekom kabla iz vtiènice držite za vtiè. S sprostitvijo zaklepa si olajšate odklop vtièa. Prekomerna vleka kabla lahko poškoduje vtiè.

### 3-6. Vključitev

Prepričajte se, ali ste priključili napajalni kabel, kot je opisano v poglavju 3-6.

(1) Vklopite vklopno stikalo na sprednji strani tiskalnika. Na nadzorni plošči se zasveti lučka »POWER«.

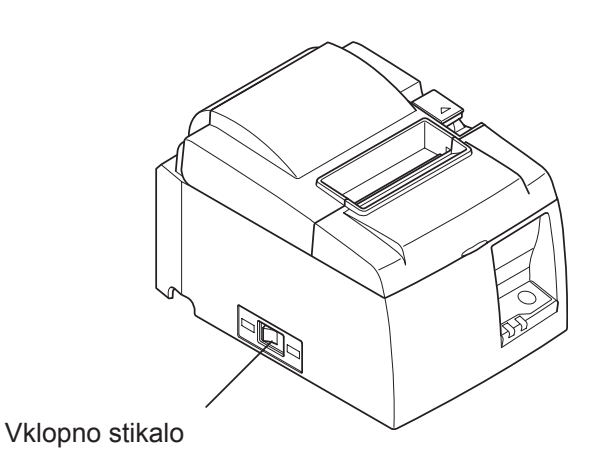

### <u> POZOR</u>

Priporočamo vam, da napajalni kabel tiskalnika izključite iz električnega omrežja vsakokrat, kadar ga ne boste uporabljali dalj časa. Zaradi tega tiskalnik postavite na mesto, kjer je vtičnica, v katerega je priključen, blizu in do nje zlahka pridete. Ko je pokrov stikala pritrjen na tiskalnik nad glavnim stikalom, sta oznaki glavnega stikala ON/OFF lahko skriti. V tem primeru izklopite napajalni kabel iz vtičnice, da bi izključili tiskalnik.

# 4. Nameščanje dodatkov

Naslednji dodatki so nujni pri nameščanju tiskalnika na steno.

• Ploščica za držalo in dva vijaka brez prirobnice

Naslednji dodatki so nujni pri nameščanju tiskalnika v navpični položaj. • Štiri gumijaste podložke

Naslednjih dodatkov vam ni potrebno namestiti. Namestite jih po potrebi.

Pokrov stikala

# 4-1. Pritrditev ploščice za držalo

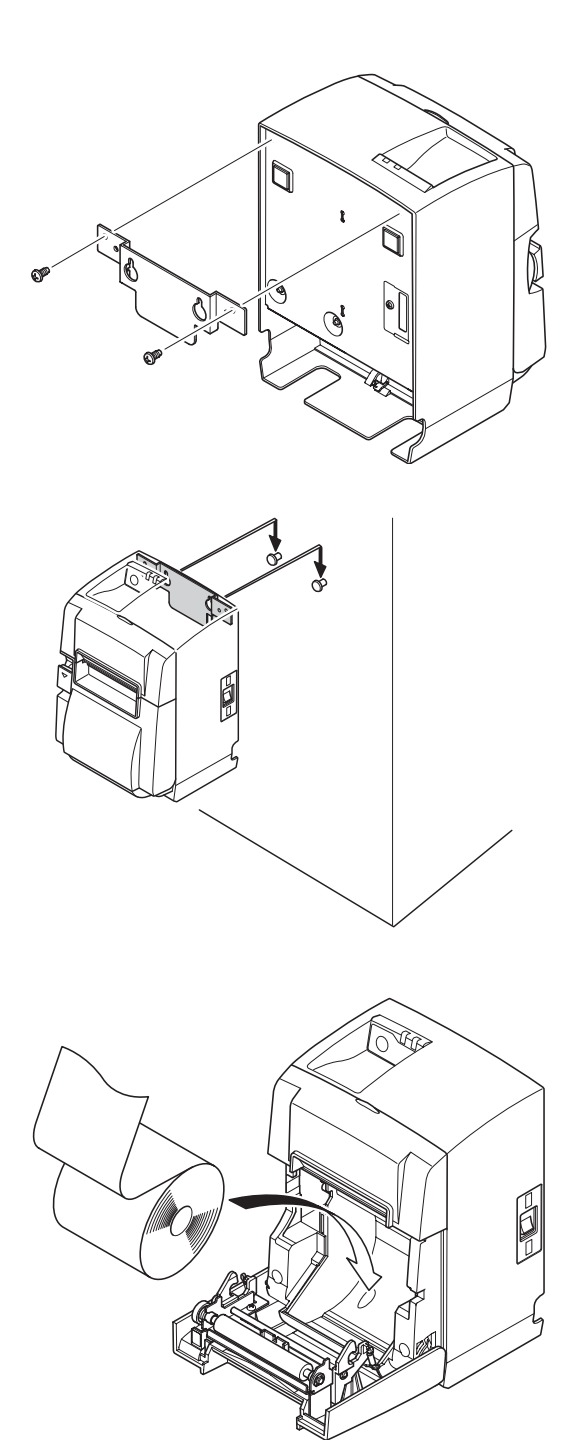

 Pritrdite ploščico za držalo na tiskalnik. Privijte oba priložena vijaka, da bi jo pritrdili na mestu.

(2) Postavite tiskalnik čez vijake ipd., na zid in tiskalnik povlecite navzdol, dokler se na zaskoči na mestu.

- (3) Povlecite ročico za odpiranje pokrova in odprite pokrov tiskalnika.
- (4) Vstavite rolo papirja kot je prikazano na sliki.

# 4-2. Pritrditev gumijastih podložk

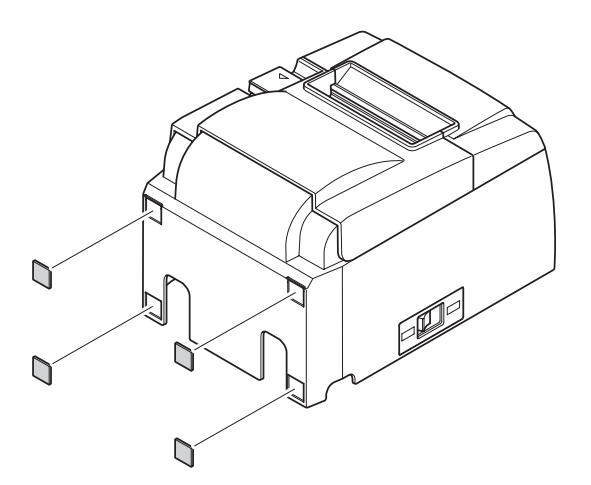

(1) Gumijaste podložke pritrdite na mesta, ki so prikazana na sliki.
Prepričajte se, ali ste pred pritrditvijo z gumijastih podložk obrisali vso umazanijo.

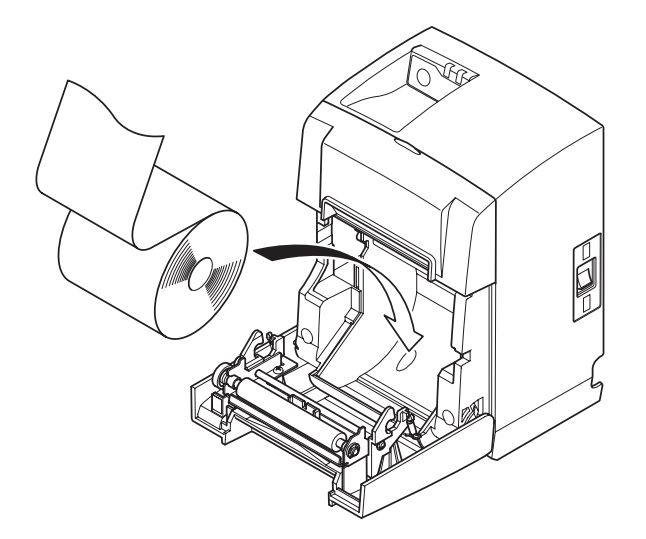

- (2) Povlecite ročico za odpiranje pokrova in odprite pokrov tiskalnika.
- (3) Vstavite rolo papirja kot je prikazano na sliki.

### 4-3. Namestitev pokrova stikala

Namestitev stikala pokrova ni potrebna. Namestite ga samo, èe pokrov potrebujete. Z namestitvijo pokrova stikala dosežete naslednje:

- Preprečite, da bi se ponevedoma dotaknili vklopnega stikala.
- Preprečite, da bi druge osebe ponevedoma vklopile vklopno stikalo.

Pokrov stikala namestite kot kaže spodnja slika.

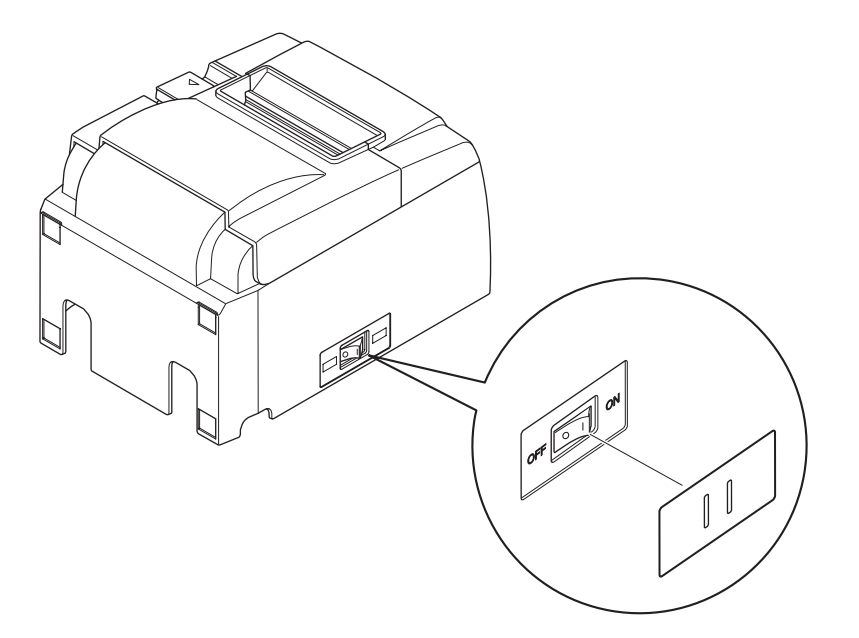

Glavno stikalo lahko vkljuèite (ON – I) ali izkljuèite (OFF – O) z vstavitvijo ozkega predmeta (kemièni svinènik ipd.) v odprtini pokrova stikala.

#### A POZOR

Priporočamo vam, da napajalni kabel tiskalnika izključite iz električnega omrežja vsakokrat, kadar ga ne boste uporabljali dalj časa. Zaradi tega tiskalnik postavite na mesto, kjer je vtičnica, v katerega je priključen, blizu in do nje zlahka pridete.

# 5. Specifikacija termičnega papirja

Kadar porabite potrošni material, naročite takšnega, kot je opisan spodaj.

### 5-1. Specifikacija role papirja

Termični papir

Debelina:  $65 \sim 85 \ \mu m$  (ne vključuje papirja vrste Mitsubishi HiTec F5041) Širina: 79,5±0,5 mm (57,5±0,5 mm, če uporabljate držalo za rolo papirja) Premer zunanje role: ø83 mm ali manj Širina role papirja:  $80^{+0.5}_{+0.5}$  mm or ( $58^{+0.5}_{+0.5}$  mm, če uporabljate držalo za rolo papirja) Premer zunanjega/notranjega jedra

| i temer Zananjega not | Tremer Zunanjega notranjega jedra |                                                   |  |  |
|-----------------------|-----------------------------------|---------------------------------------------------|--|--|
| Zunanje jedro         | Notranje je                       | dro                                               |  |  |
| ø18±1 mm              | ø12±1 mm                          |                                                   |  |  |
| Natisnjena površina:  |                                   | Zunanji rob role                                  |  |  |
| Ravnanje z zadnjim d  | elom papirja:                     | Ne uporabljate samolepilnega traku ali lepila, da |  |  |
|                       |                                   | bi pritrdili rolo papirja ali njegovo jedro.      |  |  |
|                       |                                   | Ne zlagajte zadnjega dela papirja.                |  |  |

# 5-2. Priporočeni papir

#### **Opomba:**

- 1) Gostota tiskanja se lahko spreminja v odvisnosti od vrste papirja, okolice v kateri tiskalnik dela in napajalnega načina.
- 2) Lahko se zgodi, da èitalnik ali skener ne more prebrati èrtne kode ali znakov, kar je odvisno od gostote tiskanja. Zaredi tega se najprej preprièajte, èe vaš èitalnik ali skener lahko pravilno bere.

| Proizvaialec            | Ime izdelka | Kakovost/Uporaba                         | Debelina papir- |
|-------------------------|-------------|------------------------------------------|-----------------|
|                         |             |                                          | ja (µm)         |
| Mitauhiahi Donor Milla  | P220AG      | običajna vrsta papirja                   | 65 (debelina)   |
| Limited                 | HP220A      | vzdržljiv papir za tiskanje slik         | 65 (debelina)   |
|                         | HP220AB-1   | vzdržljiv papir za tiskanje slik         | 75 (debelina)   |
| Mitsubishi HiTec Paper  | F50/1       | običajna vrsta papirja                   | 60 (debeling)   |
| Flensburg GmbH          | 1 3041      | obicajna vista papiija                   |                 |
|                         | PD150R      | običajna vrsta papirja                   | 75 (debelina)   |
| Oji Paper Co., Ltd.     | PD160R      | vzdržljiv papir za tiskanje slik         | 75 (debelina)   |
|                         | PD170R      | vzdržljiv papir za tiskanje slik         | 75 (debelina)   |
|                         | PD190R      | srednje vzdržljiv papir za tiskanje slik | 75 (debelina)   |
| Nippon Paper Industries | TF50KS-E2D  | običajna vrsta papirja                   | 59 (debelina)   |
| Kanzaki Specialty Pa-   | P320RB      | 2-barvni papir: rdeč in črn              | 65 (debelina)   |
| pers Inc. (KSP)         | P320BB      | 2-barvni papir: moder in črn             | 65 (debelina)   |

| 5-2-1. | Model U |  |
|--------|---------|--|
|        |         |  |

#### **5-2-2.** Model PU

| Proizvajalec                               | Ime izdelka | Kakovost/Uporaba                         | Debelina papirja<br>(µm) | Napajalni naèin       |
|--------------------------------------------|-------------|------------------------------------------|--------------------------|-----------------------|
| Mitauhiahi Donor                           | P220AG      | običajna vrsta papirja                   | 65 (debelina)            |                       |
| Mills Limited                              | HP220A      | vzdržljiv papir za tiskanje slik         | 65 (debelina)            |                       |
|                                            | HP220AB-1   | vzdržljiv papir za tiskanje slik         | 75 (debelina)            |                       |
| Mitsubishi HiTec Pa-<br>per Flensburg GmbH | F5041       | običajna vrsta papirja                   | 60 (debelina)            |                       |
|                                            | PD150R      | običajna vrsta papirja                   | 75 (debelina)            |                       |
| Oji Paper Co., Ltd.                        | PD160R      | vzdržljiv papir za tiskanje slik         | 75 (debelina)            |                       |
|                                            | PD170R      | vzdržljiv papir za tiskanje slik         | 75 (debelina)            |                       |
|                                            | PD190R      | srednje vzdržljiv papir za tiskanje slik | 75 (debelina)            |                       |
| Nippon Paper Industri-<br>es               | TF50KS-E2D  | običajna vrsta papirja                   | 59 (debelina)            |                       |
| Kanzaki Specialty                          | P320RB      | 2-barvni papir: rdeč in črn              | 65 (debelina)            | Samo standardni naèin |
| Papers Inc. (KSP)                          | P320BB      | 2-barvni papir: moder in črn             | 65 (debelina)            | Samo standardni naèin |

**Opomba:** Če želite informacije o priporočljivem papirju, obiščite naslednjo spletno stran. http://www.star-m.jp/eng/dl/dl02.htm

# 6. Nadzorna plošča in druge funkcije

### 6-1. Nadzorna plošča

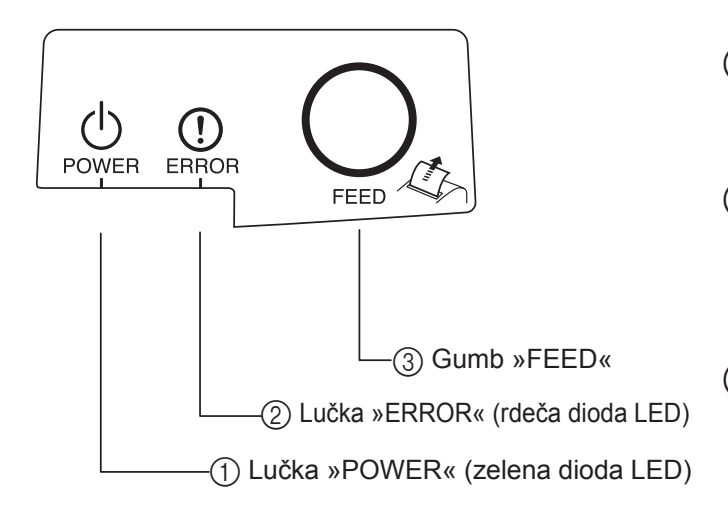

# 6-2. Napake

#### 1) Napake, ki se odpravijo samodejno

- Lučka »POWER« (zelena dioda LED) Sveti, kadar je tiskalnik vključen.
- ② Lučka »ERROR« (rdeča dioda LED) Skupaj z lučko »POWER« prikazuje različne napake.
- Gumb »FEED«
   Če želite povleči papir, pritisnite gumb » FEED«.

| ) offer a second second s |                                    |               |                                                     |  |
|----------------------------------------------------------------------------------------------------|------------------------------------|---------------|-----------------------------------------------------|--|
| Opis napake                                                                                                    | Lučka »POWER«                      | Lučka »ERROR« | Odpravljanje                                        |  |
| Zaznava visoke                                                                                                    | Utripa v 0,5 sekun-                | Ne sveti      | Odpravi se samodejno, ko se tiskalna                |  |
| temperature glave                                                                                                    | dnih intervalih                    |               | glava ohladi.                                       |  |
| Zaznava visoke<br>temperature plošče                                                                                                    | Utripa v 2 sekundnih<br>intervalih | Ne sveti      | Odpravi se samodejno, ko se plošča ohladi.          |  |
| Napaka pri odpiranju<br>pokrova                                                                                                    | Sveti                              | Sveti         | Odpravi se samodejno, ko zaprete pokrov tiskalnika. |  |

#### 2) Napake, ki jih ni mogoče odpraviti

| Opis napake                                    | Lučka »POWER«                         | Lučka »ERROR«                         | Odpravljanje               |
|------------------------------------------------|---------------------------------------|---------------------------------------|----------------------------|
| Napaka pri termistorju<br>glave                | Utripa v 0,5 sekundnih<br>intervalih  | Utripa v 0,5 sekundnih<br>intervalih  | Napake ni mogoče odpraviti |
| Napaka pri termistorju<br>plošče               | Utripa v 2 sekundnih<br>intervalih    | Utripa v 2 sekundnih<br>intervalih    | Napake ni mogoče odpraviti |
| Napaka pri napetosti<br>navideznega pomnilnika | Ne sveti                              | Utripa v 1 sekundnih<br>intervalih    | Napake ni mogoče odpraviti |
| Napaka pri napetosti VCC                       | Utripa v 1 sekundnih<br>intervalih    | Utripa v 1 sekundnih<br>intervalih    | Napake ni mogoče odpraviti |
| Napaka pri EEPROM-u                            | Utripa v 0,25 sekundnih<br>intervalih | Utripa v 0,25 sekundnih<br>intervalih | Napake ni mogoče odpraviti |
| Napaka pri USB-ju                              | Utripa v 5 sekundnih<br>intervalih    | Utripa v 5 sekundnih<br>intervalih    | Napake ni mogoče odpraviti |
| Napaka pri CPE-ju                              | Ne sveti                              | Ne sveti                              | Napake ni mogoče odpraviti |
| Napaka pri RAM-u                               | Ne sveti                              | Sveti                                 | Napake ni mogoče odpraviti |

#### **Opomba:**

- 1) Če pride do napake, ki je ne morete odpraviti, nemudoma izključite tiskalnik.
- 2) Če pride do napake, ki je ne morete odpraviti, se za popravilo posvetujte s prodajalcem.

#### 3) Napaka pri rezanju papirja

| Opis napake                | Lučka »POWER« | Lučka »ERROR«                            | Odpravljanje                                                                                                    |
|----------------------------|---------------|------------------------------------------|----------------------------------------------------------------------------------------------------|
| Napaka pri rezanju papirja | Ne sveti      | Utripa v 0,125 se-<br>kundnih intervalih | Odpravite jo tako, da izključite tiskalnik in od-<br>pravite napako, npr. odstranite zagozden papir,<br>rezilnik vrnete v začetni položaj in ponovno<br>vključite tiskalnik (glejte poglavje 7-3). |

#### **Opomba:**

Če se rezilnik ne vrne na začetno mesto ali se noče zagnati, je prišlo do napake, ki je ne morete odpraviti.

#### 4) Napaka pri zaznavanju papirja

| Opis napake  | Lučka »POWER« | Lučka »ERROR«       | Odpravljanje                                    |
|--------------|---------------|---------------------|-------------------------------------------------|
| Brez papirja | Sveti         | Utripa v 0,5 sekun- | Napako odpravite tako, da v tiskalnik vstavite  |
|              |               | dnih intervalih     | novo rolo papirja in zaprete pokrov tiskalnika. |
|              |               |                     |                                                 |

#### 6-3. Samotiskanje

Preizkusno tiskanje

Vključite tiskalnik, medtem ko držite gumb »FEED«. Izvaja se preizkusno tiskanje. Natisnjeni sta številka razlièice in nastavitev tiskalnika. Ko tiskalnik začne tiskati, spustite gumb »FEED«. Ko je samotiskanje zaključeno, bo tiskalnik tiskal v običajnem načinu.

# 7. Preprečevanje zagozdenja papirja in odstranjevanje zagozdenega papirja

# 7-1. Preprečevanje zagozdenja papirja

Ko tiskalnik povleče papir in preden ga odreže, se ne dotikajte papirja.

Če se papirja dotikate ali ga vlečete, ko tiskalnik povleče papir, lahko povzročite zagozdenje papirja, napako pri rezanju ali pri tiskanju vrstic.

# 7-2. Odstranjevanje zagozdenega papirja

Če se papir zagozdi, odstranite zagozdeni papir po spodaj opisanem postopku.

- (1) Izklopite vklopno stikalo, da bi izključili tiskalnik.
- (2) Povlecite ročico za odpiranje pokrova in odprite pokrov tiskalnika. Če se pri modelih s samodejnim rezilnikom pokrov tiskalnika ne odpre, samodejni rezilnik ni na začetnem položaju. V tem primeru vrnite samodejni rezilnik na začetni položaj po navodilih v razdelku 7-3. Ko odstranite zagozdeni papir, odprite pokrov tiskalnika.
- (3) Odstranite zagozdeni papir.

# <u> POZOR</u>

Med odstranjevanjem zagozdenega papirja pazite, da ne poškodujete tiskalnika. Ne dotikajte se termične glave, ker jo lahko zlahka poškodujete.

- (4) Postavite rolo papirja naravnost in previdno zaprite pokrov tiskalnika.
  - **Opomba 1:** Prepričajte se, ali ste papir vstavili naravnost. Če papirja niste vstavili naravnost in ste vseeno zaprli pokrov tiskalnika, se bo papir ponovno zagozdil.
  - **Opomba 2:** Zaprite pokrov tiskalnika tako, da pokrov potisnete navzdol. Ne zaprite ga tako, da nanj pritisnete na sredini. Pokrov se morda ne bo zaprl pravilno.
- (5) Vklopite vklopno stikalo, da bi vključili tiskalnik. Prepričajte se, da lučka »ERROR« ne sveti.
  - **Opomba:** Ko sveti lučka »ERROR«, tiskalnik ne sprejema nobenih ukazov, kot na primer ukaza za tiskanje, zato se prepričajte, ali je pokrov tiskalnika pravilno zaprt.

#### Simbol za previdnost

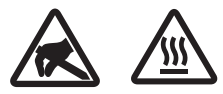

Te nalepke so nameščene v bližini termične tiskalne glave.

Ker je termična tiskalna glava takoj po tiskanju vroča, se je ne dotikajte. Statična elektrika lahko poškoduje termično tiskalno glavo. Če želite zaščititi termično tiskalno glavo pred statično elektriko, se je ne dotikajte.

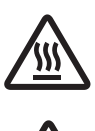

Ta simbol je nameščen v bližini rezilnika. Nikoli se ne dotikajte rezila na rezilniku, saj si lahko poškodujete prste.

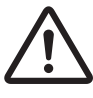

Ta simbol je nameščen v bližini konektorja za zunanjo napravo. Ne priključite ga na telefon.

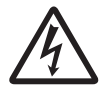

Ta nalepka s simbolom ali žig je nameščen v bližini vijakov, s katerimi je pritrjeno ohišje zaščitne plošče, ki ga lahko odprejo samo osebe, pooblaščene za izvajanje servisnih storitev. Posamezniki, ki ne izvajajo servisnih storitev, ne smejo odstranjevati teh vijakov. Visokonapetostna območja v tem primeru so lahko zelo nevarna.

# 7-3. Sprostitev zataknjenega rezilnika (samo za modele s samodejnim rezilnikom)

Če se samodejni rezilnik zatakne, izključite USB-kabel in izvlecite napajalni kabel, da se tiskalnik izklopi. Potem nazaj vključite USB-kabel in nato še napajalni kabel, da se tiskalnik zažene.

Če se zataknjeni rezalnik ob vnovičnem zagonu tiskalnika ne sprosti, sledite naslednjim korakom.

### **<u>A</u>OPOZORILO**

Ker je delo z rezilnikom lahko nevarno, najprej izključite tiskalnik.

- (1) Izklopite vklopno stikalo, da bi izključili tiskalnik.
- (2) Odstranite sprednji pokrov, da bi prišli do rezilnika.
- (3) Odstranite zagozdeni papir.

**Opomba:** Pri odstranjevanju zagozdenega papirja pazite, da ne poškodujete tiskalnika. Ker je termična tiskalna glava še posebej občutljiva, se je ne dotikajte.

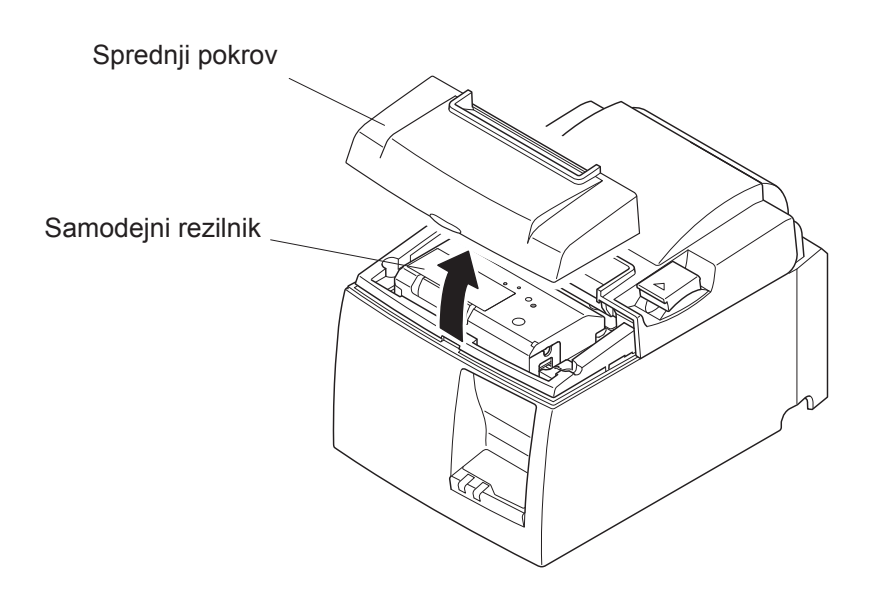

- (4) Križni izvijač vstavite v odprtino za ročni poseg na strani rezalnika in ga zavrtite v smeri puščice na desni, da se odpre hrbtni pokrov.
- (5) Odprite pokrov tiskalnika, odstranite zagozdeni papir in ponovno vstavite rolo papirja.
- (6) Namestite sprednji pokrov in vključite tiskalnik.

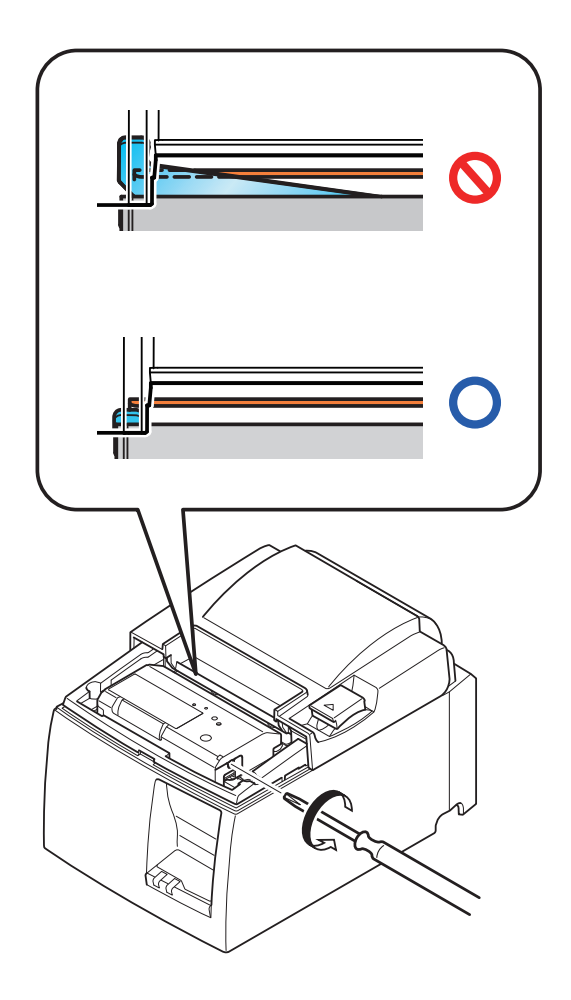

# 8. Občasno čiščenje

Natisnjeni znaki lahko zaradi nabranih ostankov papirja in umazanije postanejo delno nejasni. Če želite preprečiti takšno težavo, morate občasno odstraniti prah, ki se nabere v držalu za papir, na mestu, kjer tiskalnik podaja papir, in na površini termične glave. Čiščenje izvedite vsakih šest mesecev ali po tiskanju enega milijona vrstic.

# 8-1. Čiščenje termične glave

Če želite odstraniti črn prah, ki se nabere na površini termične glave, jo obrišite z izopropilnim alkoholom.

**Opomba:** Termično glavo zlahka poškodujete, zato jo nežno obrišite z mehko krpo. Pri čiščenju pazite tudi na to, da je ne opraskate.

# 8-2. Čiščenje držala za papir

Z mehko krpo odstranite prah z držala za papir in mesta, kjer tiskalnik podaja papir.

# 9. Električno vezje naprave

Konektor, ki ga vključite v električno omrežje naprave, vključite samo v zunanje naprave, kot so na primer blagajaniški predali ipd.

Ne vključite ga v telefon.

Uporabite kable, ki ustrezajo naslednjim specifikacijam.

#### Konektor naprave

| Št.<br>čepka | Ime<br>signala | Funkcija         | Smer<br>V/I |
|--------------|----------------|------------------|-------------|
| 1            | FG             | ozemljitev       |             |
| 2            | DRD1           | Signal pogona 1  | IZHOD       |
| 3            | +24V           | Napajanje pogona | IZHOD       |
| 4            | +24V           | Napajanje pogona | IZHOD       |
| 5            | DRD2           | Signal pogona 2  | IZHOD       |
| 6            | DRSNS          | Zaznavni signal  | VHOD        |

#### Modularni vtič

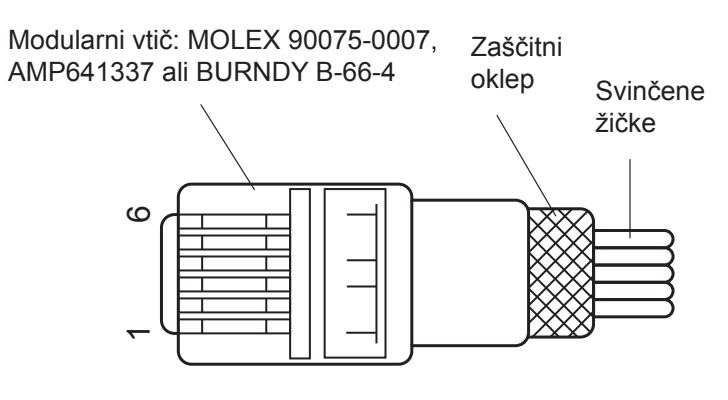

#### Električno vezje

Spodaj je prikazano priporočeno električno vezje.

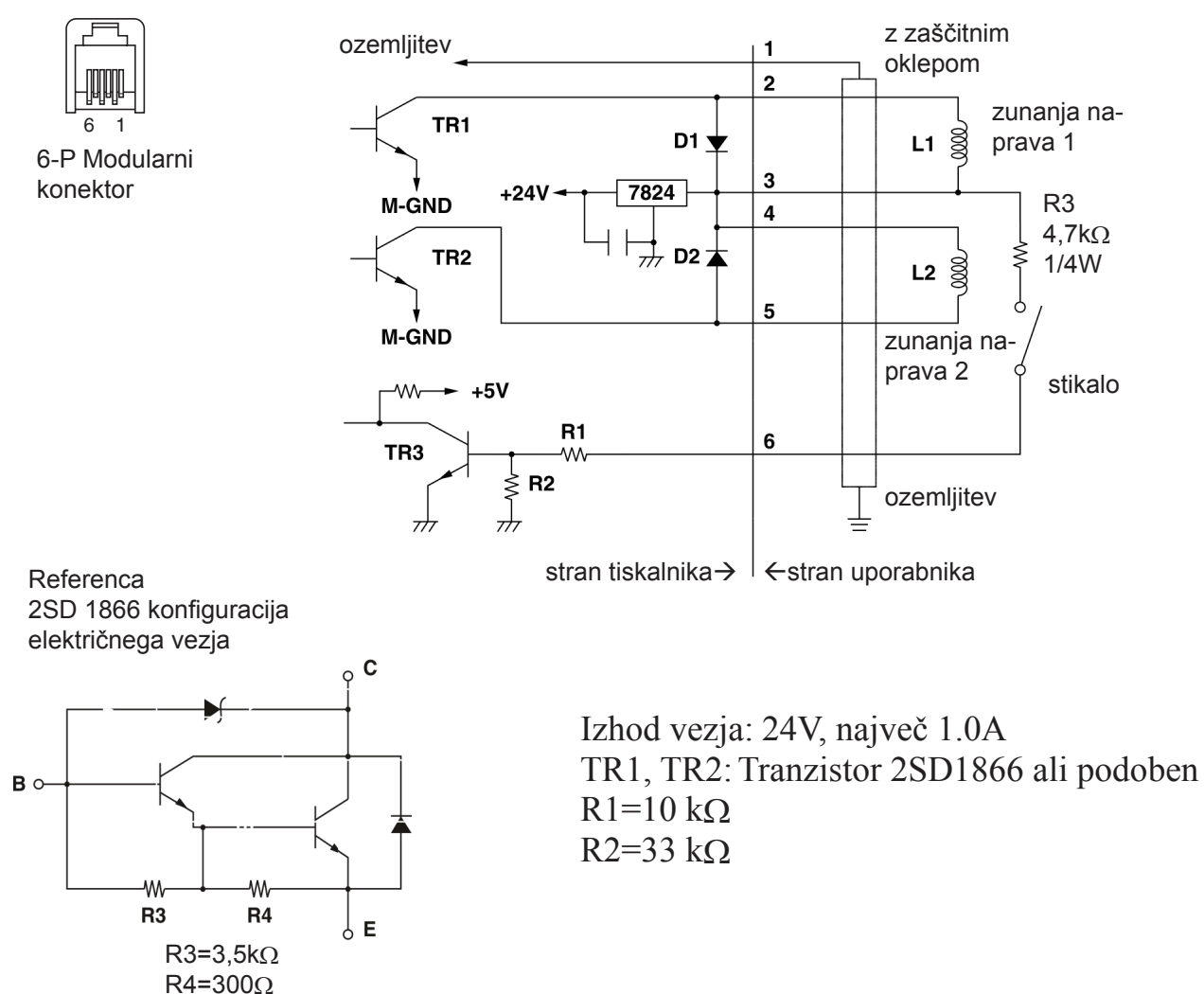

- 29 -

- **Opombe:** 1. Čepek 1 mora biti povezovalna žica z zaščitnim oklepom, ki je priključena na ozemljitev zunanje naprave.
  - 2. Dveh pogonov ni mogoče poganjati hkrati.
  - Delovna moč zunanje naprave mora izpolnjevati naslednje: čas, ko je naprava vključena / (čas, ko je naprava vključena + čas, ko naprava ni vključena) ≤ 0,2
  - 4. Najmanjša ohmska upornost tuljav L1 in L2 je  $24\Omega$ .
  - 5. Največje absolutne naznačene vrednosti diod D1 in D2 (Ta = 25°C) so: Povprečen usmerjen tok Io = 1A
  - 6. Največja absolutna naznačena vrednost tranzistorjev TR1 in TR2 (Ta = 25°C) je: Kolektorski tok Ic = 2A

# 10. Specifikacije

# 10-1. Splošne specifikacije

|     |                    | -                                                                                                    |
|-----|--------------------|----------------------------------------------------------------------------------------------------|
| (1) | Način tiskanja     | Neposredno termično tiskanje vrstic                                                                                                    |
| (2) | Hitrost tiskanja   | Največ 1000 pik/sekundo (125 mm/sekundo)                                                                                                    |
| (3) | Gostota pik        | 203 pik na palec: 8 pik/mm (0,125 mm/piko)                                                                                                    |
| (4) | Širina tiskanja:   | Največ 72 mm                                                                                                    |
| (5) | Rola papirja       | Podrobnosti o priporočenih rolah papirja najdete v 5. poglavju.<br>širina papirja: 79,5 $\pm$ 0,5 mm (57,5 $\pm$ 0,5 mm, če uporabljate dr-<br>žalo za papir) |
|     |                    | Premer role: ø83 mm ali manj                                                                                                    |
| (6) | Splošne dimenzije  | $142 (\check{S}) \times 204 (D) \times 132 (V) mm$                                                                                                    |
| (7) | Teža               | Model s samodejnim rezilnikom 1,72 kg (brez role papirja)                                                                                                    |
| . , |                    | Model z robom za trganje: 1,56 kg (brez role papirja)                                                                                                    |
| (8) | Približna glasnost | Model U                                                                                                    |
|     |                    | 49 dB (model s samodejnim rezilnikom)                                                                                                    |
|     |                    | 48 dB (model z robom za trganje)                                                                                                    |
|     |                    | Model PU                                                                                                    |
|     |                    | 50 dB (model s samodejnim rezilnikom)                                                                                                    |
|     |                    | 50 dB (model z robom za trganje)                                                                                                    |
|     |                    | <b>Opomba:</b> Meritve hrupa, ki so navedene zgoraj, so pridobljene v skladu                                                                                  |
|     |                    | s pogoji, ki jih je doloèilo podjetje. Meritve hrupa lahko                                                                                                    |
|     |                    | adstanzia v advisnosti ad vrste uparablienega papiria, vrste                                                                                                  |

odstopajo v odvisnosti od vrste uporabljenega papirja, vrste tiskanja, okolice v kateri tiskalnik deluje in napajalnega naèina.

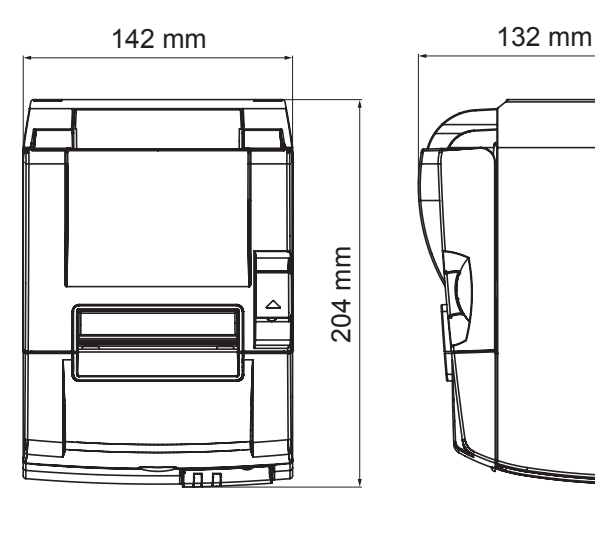

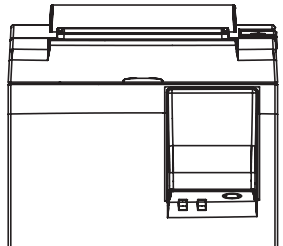

### 10-2. Specifikacije samodejnega rezilnika

| (1) | Hitrost rezanja  | Največ 20 rezov na minuto |
|-----|------------------|---------------------------|
| (2) | Debelina papirja | 65~85 μm                  |

#### 10-3. Vmesnik

| (1) | Specifikacije | Polna hitrost USB 2.0<br>Združljiva razreda tiskalnika in dobavitelja |
|-----|---------------|-----------------------------------------------------------------------|
| (2) | Konektor      |                                                                       |
|     | Model U       | Razred B                                                              |
|     | Model PU      | Tip B in kabel poweredUSB                                             |

#### Vtiènica tip B:

DUSB-BRA42-T11(D2)-FA (proizvajalec: DDK)

|         |             | · · · · · · · · · · · · · · · · · · · |
|---------|-------------|---------------------------------------|
| Pin št. | Ime signala | Funkcija                              |
| 1       | VBUS USB    | napajalni pin (+5V DC)                |
| 2       | D -         | serijski datum –                      |
| 3       | D +         | serijski datum +                      |
| 4       | GND         | ozemljitev signala                    |

| 23 | 1<br>4 |
|----|--------|
|----|--------|

#### PoweredUSB vtiènica:

69913-104LF (proizvajalec: FCI)

| Pin št. | Ime signala | Funkcija               |
|---------|-------------|------------------------|
| 1       | F-GND       | Ozemljitev ohišja      |
| 2       | +24V        | +24V DC                |
| 3       | GND         | ozemljitev signala     |
| 4       | D +         | serijski datum +       |
| 5       | D -         | serijski datum –       |
| 6       | VBUS USB    | napajalni pin (+5V DC) |
| 7       | +24V        | +24V DC                |
| 8       | F-GND       | Ozemljitev ohišja      |

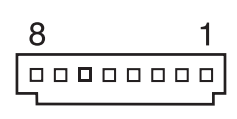

### 10-4. Električne značilnosti

10-4-1. Model U

(1) Vhodna napetost električnega toka:

100 do 240 voltov za izmenični tok, 50/60 Hz Približno 40 W (pri ASCII tiskanju) V pripravljenosti: Približno 3 W

- (2) Trenutna poraba
- Delovanje:

#### 10-4-2. Model PU (AC napajalnik)

- (1) Vhod: od 100 do 240V AC, 50/60 Hz
- (2) Izhod: DC  $24V \pm 5\%$
- (3) Poraba toka (DC 24 V pri sobni temperaturi): Varèevalni naèin:

|                   | Mirovanje:<br>Povpreèno: | približno 0,1 A<br>približno 1,0 A (pri neprekinjenem tiskanju |
|-------------------|--------------------------|----------------------------------------------------------------|
|                   | V                        | ASCII)                                                         |
|                   | Konica:                  | pridiizno 5,0 A                                                |
|                   |                          | (pri 100% obremenitvi, 10 sekund ali manj)                     |
| Standardni naèin: |                          |                                                                |
|                   | Mirovanje:               | Približno 0,1 A                                                |
|                   | Povpreèje:               | približno 1,4 A (pri neprekinjenem tiskanju                    |
|                   |                          | ASCII)                                                         |
|                   | Konica:                  | približno 10,0 A                                               |
|                   |                          | (pri 100% obremenitvi, 10 sekund ali manj)                     |

Za preklop glede standardnega in varèevalnega naèina glejte poglavje 11, podrobnosti o nastavitvah stikal DIP.

**Opombe:** Èe tiskalnik takoj po izklopu ponovno vkljuèite, obstaja nevarnost velikega vstopnega toka. Zaradi tega pred ponovnim vklopom tiskalnika poèakajte vsaj 5 sekund.

| Pin št. | Funkcija          |
|---------|-------------------|
| 1       | Napajanje (24V)   |
| 2       | Signalni GND      |
| 3       | ni zasedeno       |
| Oplet   | Ozemljitev ohišja |

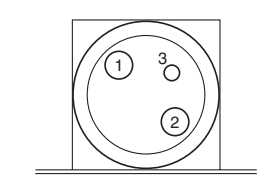

<Pogled s površine vtièa>

(4) Napajalni vtiè

#### **Opombe:**

- Pri uporabi drugega napajalnika tiskalnika kot je opcijski AC napajalnik (serija PS60A-24A) zagotovo upoštevajte naslednje opozorila.
- Uporabljajte napajalnik z DC 24 V ± 5% in več kot 2,0 A (obremenitev 5,0 A vsaj 10 s) z izhodom SELV in izhodom LPS ali Class 2 odobrenim s strani IEC60950.
- Bodite previdni pri namestitvi tiskalnika v okolje z elektromagnetnim sevanjem. Z ustreznimi ukrepi zavarujte pred elektrostatiènim motnjami elektriènega napajanja itd.

#### 10-4-3. Model PU (kabel poweredUSB)

Pri uporabi kabla poweredUSB, mora napajanje tiskalnika DC 24 V na preskrbeti sistem. Za tiskalnik uporabite napajanje, ki ustreza naslednjim zahtevam.

Napajalne zahteve

- (1) Izhod: DC  $24V \pm 5\%$
- (2) Poraba toka (DC 24 V pri sobni temperaturi): Varèevalni naèin:

|                   | Mirovanje:<br>Povpreèno: | približno 0,1 A<br>približno 1,0 A (pri neprekinjenem tiskanju<br>ASCII) |
|-------------------|--------------------------|--------------------------------------------------------------------------|
|                   | Konica:                  | približno 5,0 A                                                          |
|                   |                          | (pri 100% obremenitvi, 10 sekund ali manj)                               |
| Standardni naèin: |                          |                                                                          |
|                   | Mirovanje:               | Približno 0,1 A                                                          |
|                   | Povpreèje:               | približno 1,4 A (pri neprekinjenem tiskanju                              |
|                   |                          | ASCII)                                                                   |
|                   | Konica:                  | približno 10,0 A<br>(pri 100% obremenitvi, 10 sekund ali manj)           |

Za preklop glede standardnega in varèevalnega naèina glejte poglavje 11, podrobnosti o nastavitvah stikal DIP.

**Opombe:** Èe tiskalnik takoj po izklopu ponovno vkljuèite, obstaja nevarnost velikega vstopnega toka. Zaradi tega pred ponovnim vklopom tiskalnika poèakajte vsaj 5 sekund.

### 10-5. Zahteve prostora za delovanje

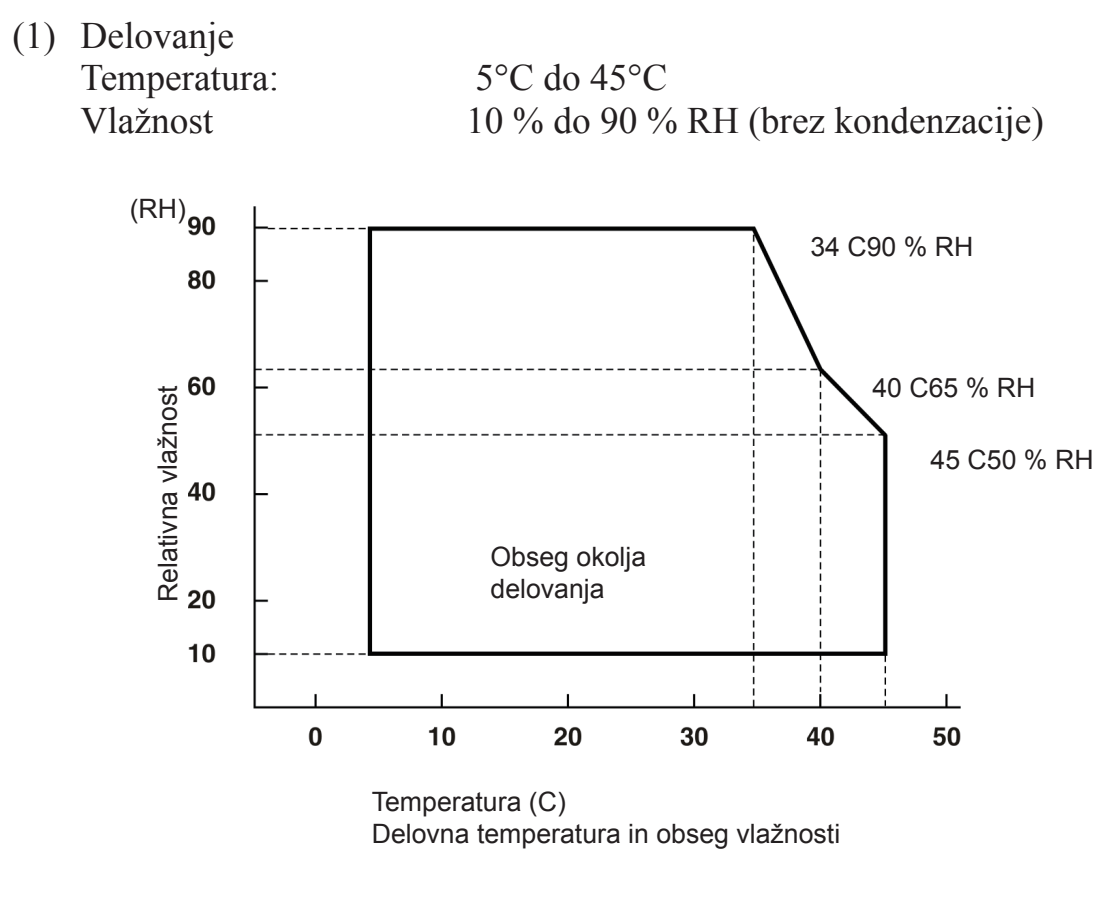

 (2) Prenašanje/shranjevanje (ne velja za papir) Temperatura -20°C do 60°C
 Vlažnost 10 % do 90 % RH (brez kondenzacije)

#### 10-6. Zanesljivost

Življenjska doba Mehanska: 1) Glave:

20 milijonov vrstic 100 milijonov impulzov, 100 km (±15 % največje povprečje nihanja vzdržljivosti glave)

Za 2-barvno tiskanje, 50 milijonov impulzov, 50 km (±15% največje povprečje nihanja vzdržljivosti glave)

Samodejni rezilnik: 1 milijon rezov (če je debelina papirja med 65 in 85 μm)

<Pogoji> Povprečno razmerje tiskanja: 12.5% Priporočeni termični papir: 65 µm

- Povprečen čas med okvarami: 60 milijonov vrstic 2) Povprečen čas med okvarami je določen kot splošen čas okvar, ki vključuje naključne okvare ali okvare zaradi obrabe, ki nastanejo, dokler tiskalnik ne doseže mehanske življenjske dobe 20 milijonov vrstic.
  - \* Medtem ko mehanska življenjska doba ostaja 20 milijonov vrstic, povprečen čas med okvarami, in sicer 60 milijonov vrstic, ne prikazuje njene uporabne življenjske dobe.
- Samodejni rezilnik (življenjska doba) 3) 1 milijon rezov (če je debelina papirja med 65 in 85  $\mu$ m)
  - \* Vse dobe zanesljivosti temeljijo na uporabi priporočenega termičnega papirja. Zanesljivosti ne moremo zagotoviti, če ne uporabljate priporočenega papirja.

# **11. Nastavitve stikal DIP**

Na spodnji strani tiskalnikov modela PU so namešèena stikala DIP s katerimi lahko izvedete razliène nastavitve kot kaže naslednja tabela.

Pri spremembi nastavitev sledite spodnjemu postopku.

**Opomba:** Pri tiskalnikih modela U nastavitev stikal DIP ni potrebno izvesti.

- (1) Izkljuèite tiskalnik in izvlecite vtiè napajalnega kabla iz elektriène vtiènice.
- (2) Odvijte vijak in odstranite pokrov stikala DIP na spodnji strani tiskalnika.

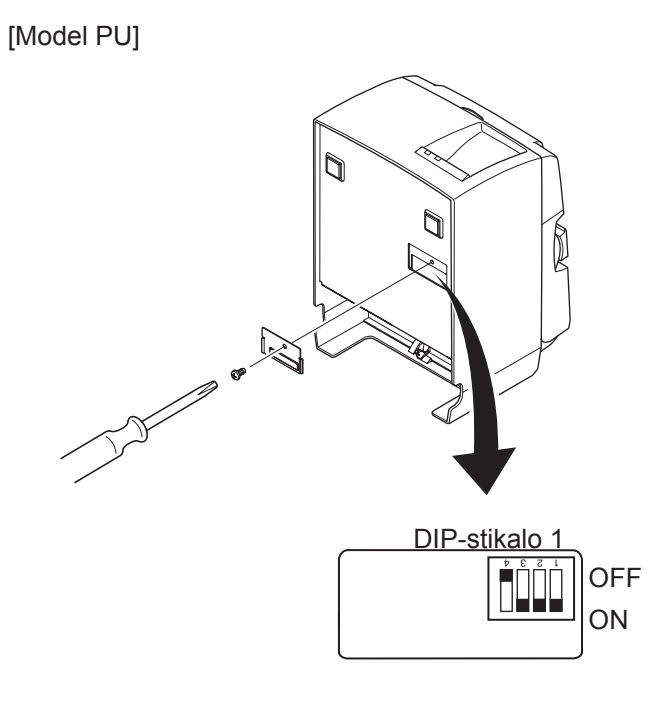

Tovarniško je na tiskalniku stikalo DIP 1-4 nastavljeno na OFF, vsa ostala stikala so v položaju ON.

- (3) Za spremembo nastavitev stikala DIP porabite orodje z ozko konico.
- (4) namestite pokrov stikala DIP in ga pritrdite z vijakom.

**Opomba:** Nove nastavitve veljajo po vklopu tiskalnika.

#### DIP-stikalo 1

| Stikalo 1-1 | Napajalni naèin                        |
|-------------|----------------------------------------|
| OFF         | standardni naèin                       |
| ON          | varèevalni naèin (privzeta nastavitev) |

Stikala DIP 1-2 in 1-3 vedno nastavite na ON, stikalo DIP 1-4 na OFF.

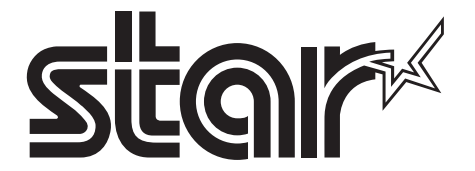

SPECIAL PRODUCTS DIVISION STAR MICRONICS CO., LTD.

536 Nanatsushinya, Shimizu-ku, Shizuoka, 424-0066 Japan Tel: (int+81)-54-347-0112, Fax: (int+81)-54-347-0409

Please access the following URL http://www.star-m.jp/eng/dl/dl02.htm for the latest revision of the manual.

# OVERSEAS SUBSIDIARY COMPANIES STAR MICRONICS AMERICA, INC.

1150 King Georges Post Road, Edison, NJ 08837-3729 U.S.A. Tel: (int+1)-732-623-5555, Fax: (int+1)-732-623-5590

**STAR MICRONICS EUROPE LTD.** Star House, Peregrine Business Park, Gomm Road, High Wycombe, Bucks, HP13 7DL, U.K. Tel: (int+44)-1494-471111, Fax: (int+44)-1494-473333